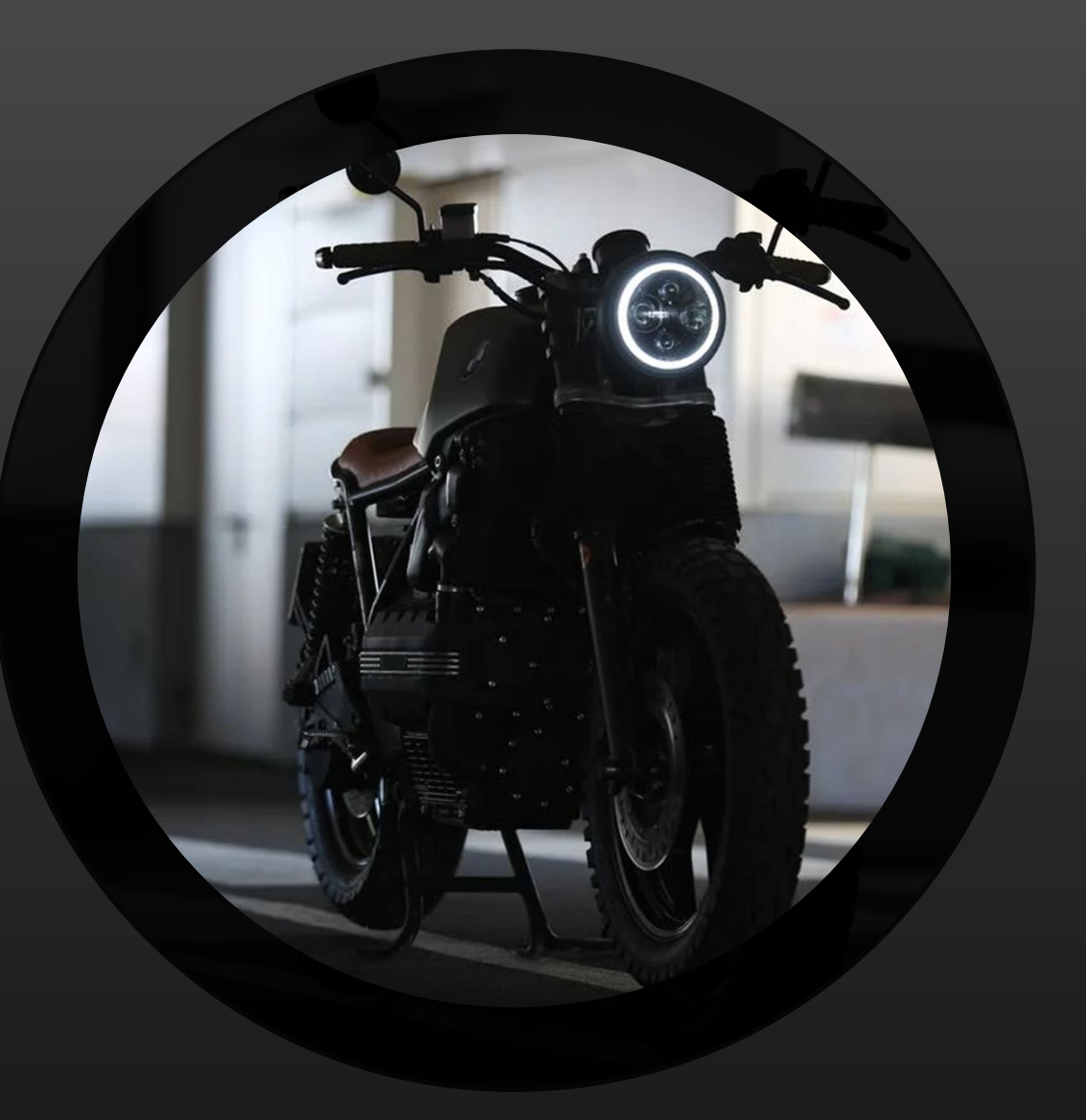

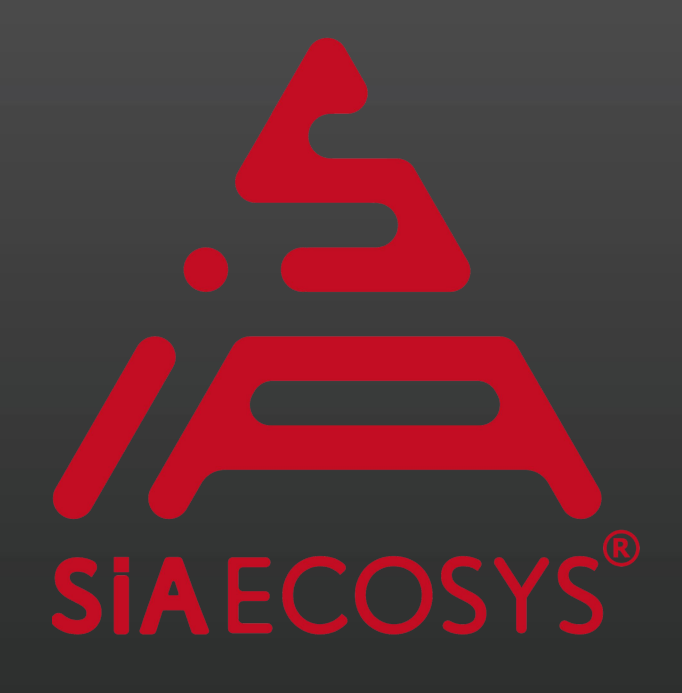

# Controller Debugging Manual

2023.05.01

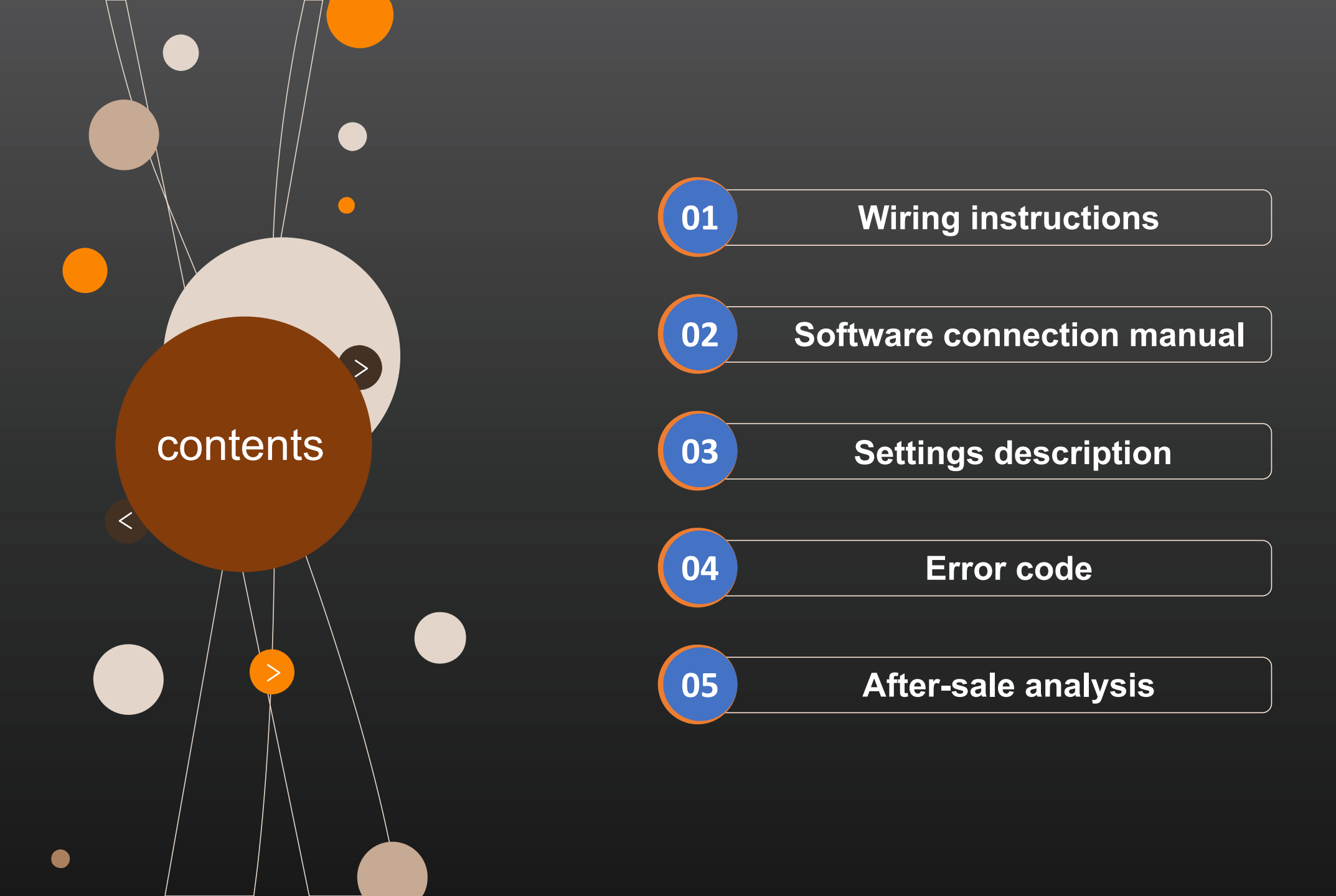

# Wiring instructions

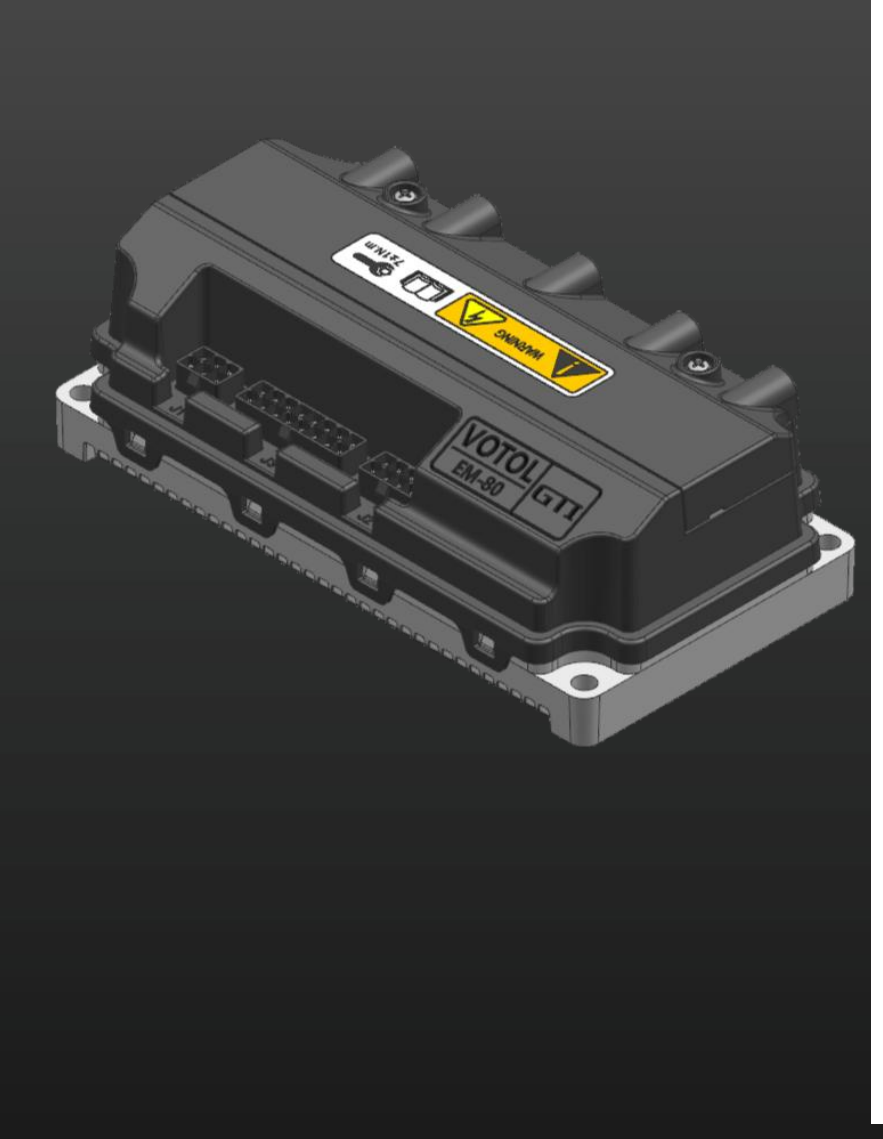

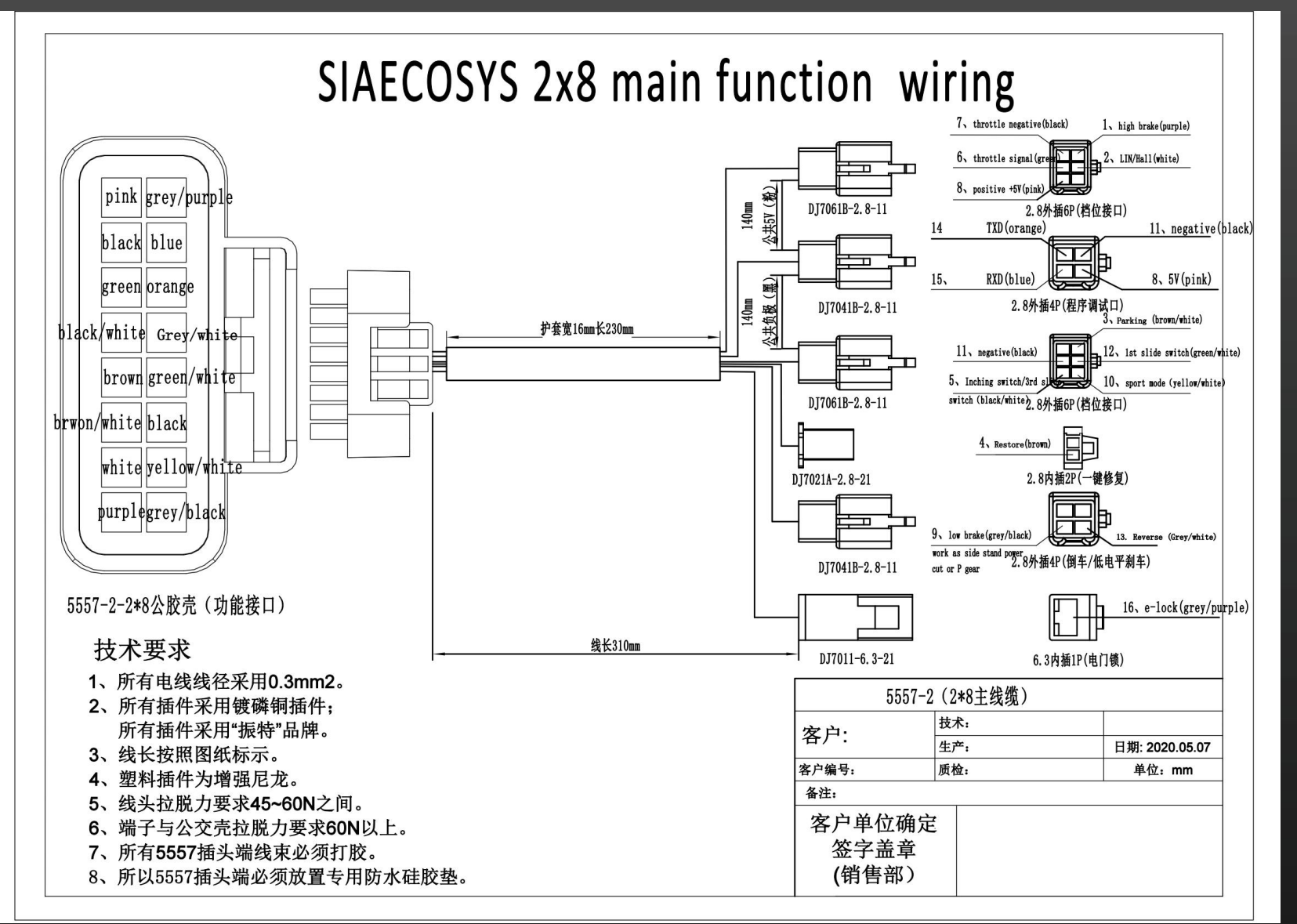

# Wiring instructions 1.1Function wires E-lock connector (grey/purple) Connecting with ignition key

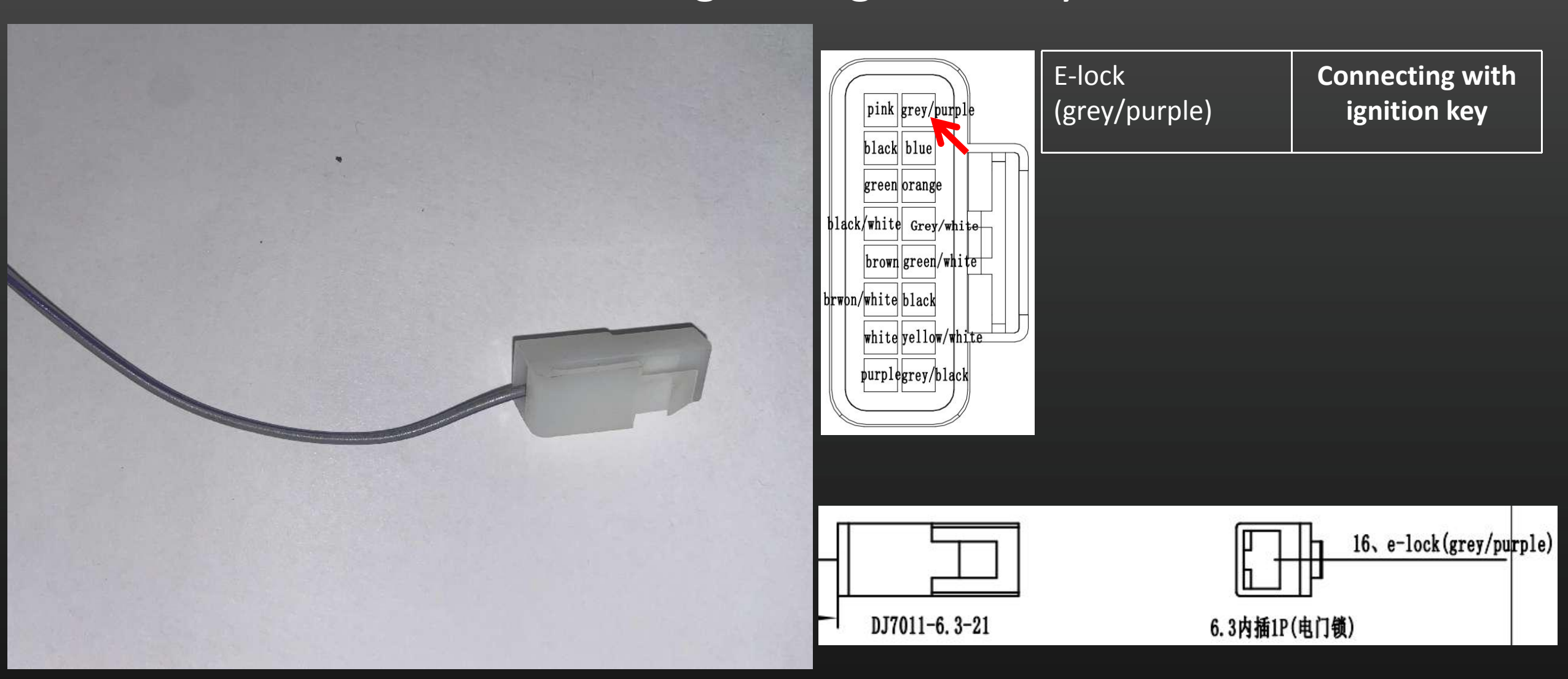

# Wiring instructions 1.1Function wires Throttle connector Connecting with throttle, display and brake

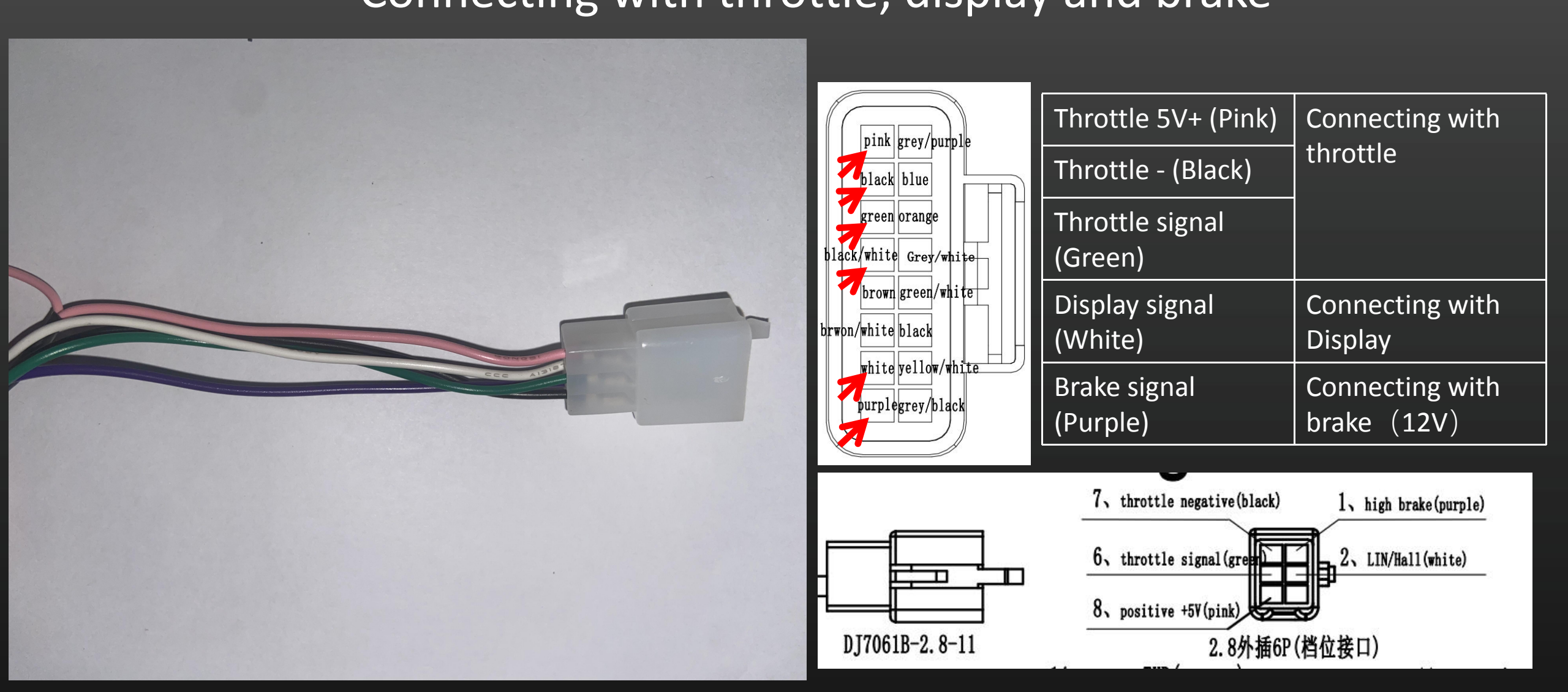

## Wiring instructions 1.1Function wires

# Gears connector Connecting with gears switch

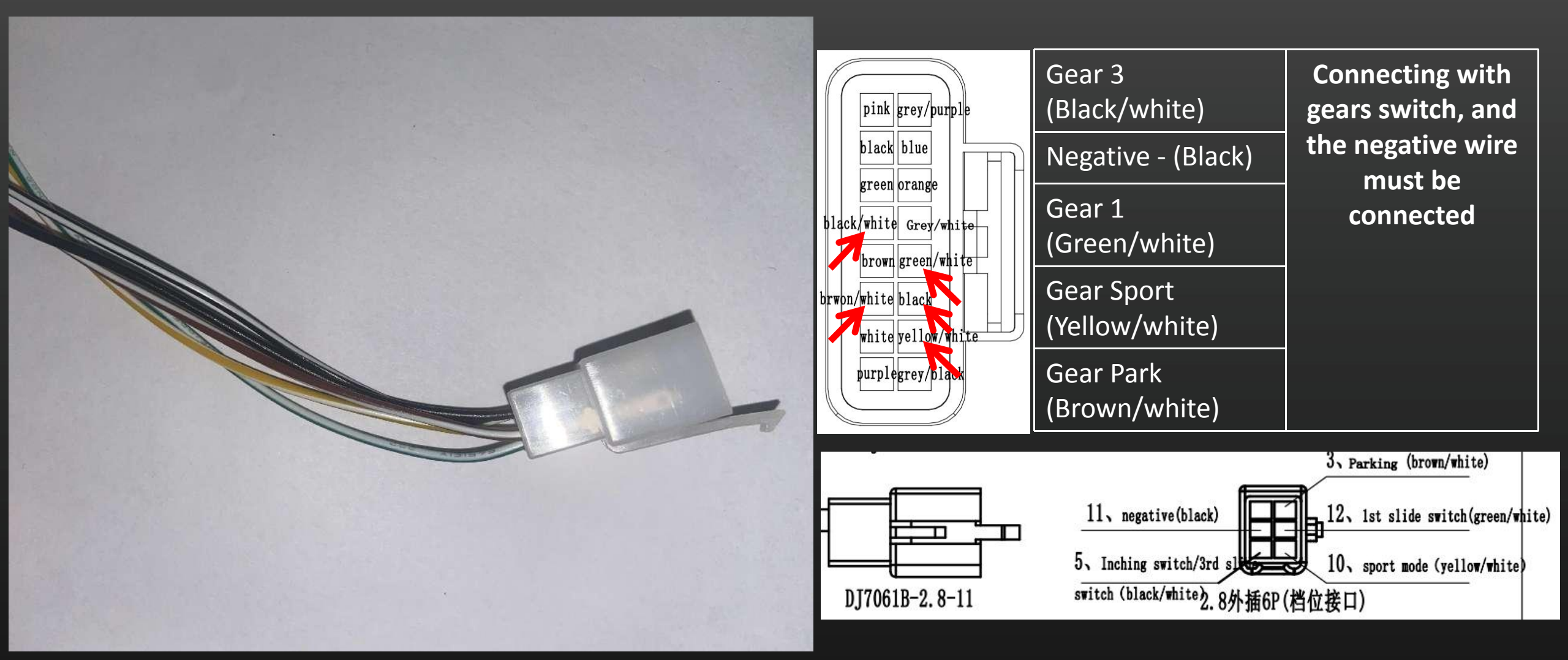

# Wiring instructions1.1Function wiresBack & kick stand connector

Connecting with back switch and kick stand switch

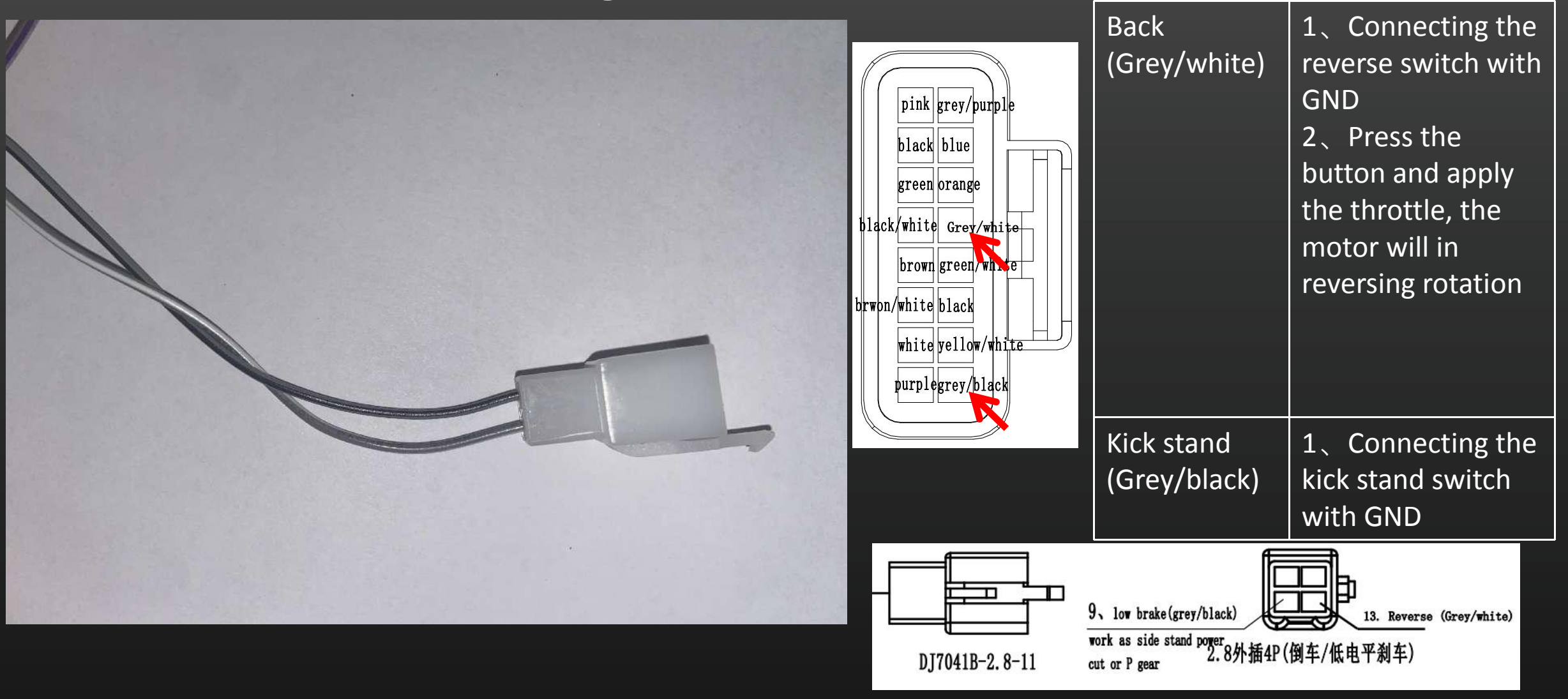

# Wiring instructions1.1Function wiresRestore conr

# Restore connector Connecting with restore button

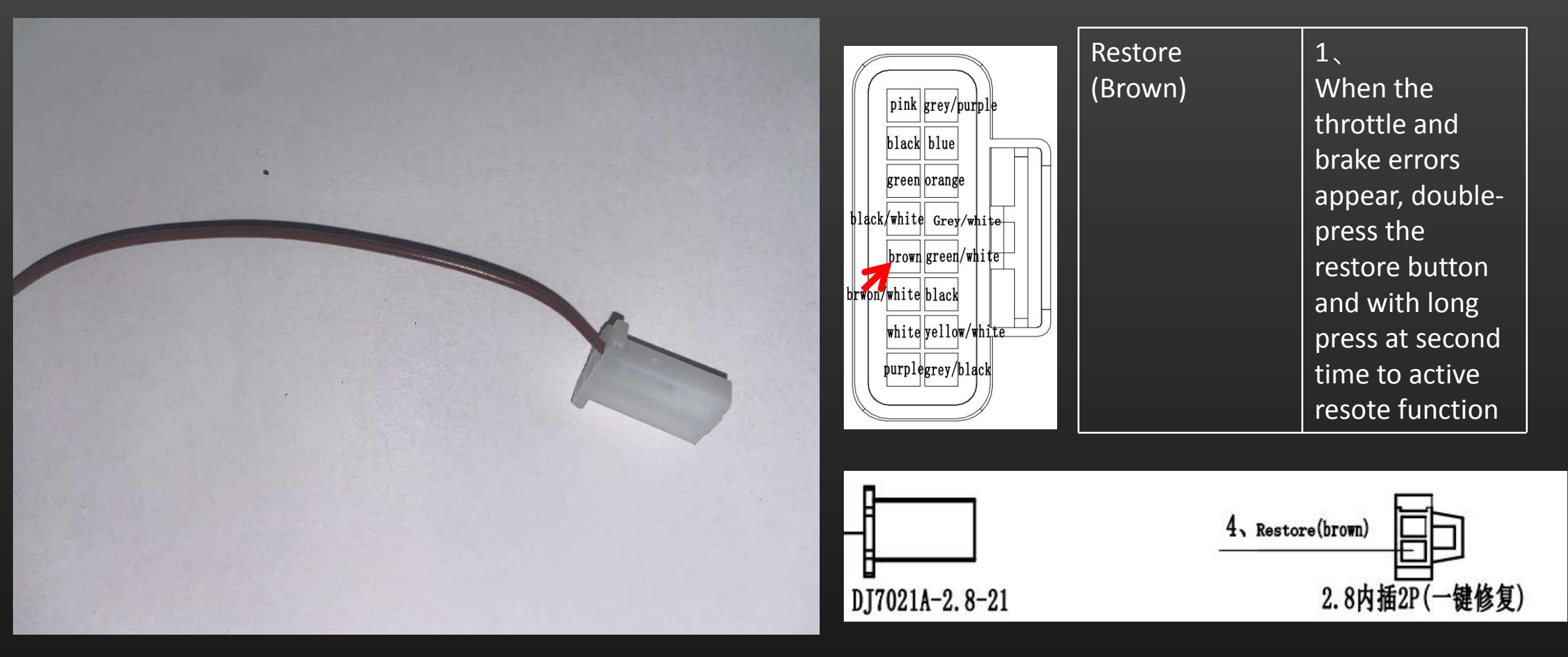

# Wiring instructions1.1Function wiresDebugging connector

# Connecting with PC USB cable and bluetooth

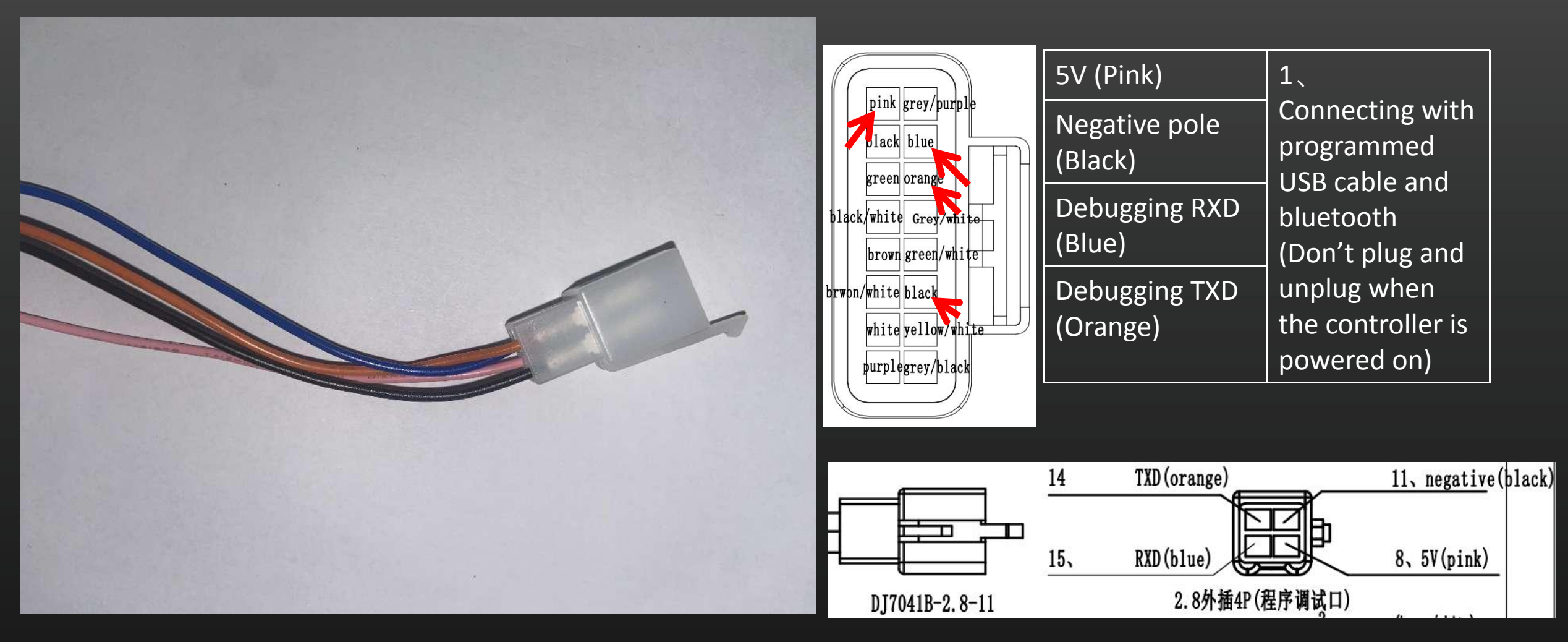

## Wiring instructions 1.2 HAll Connector

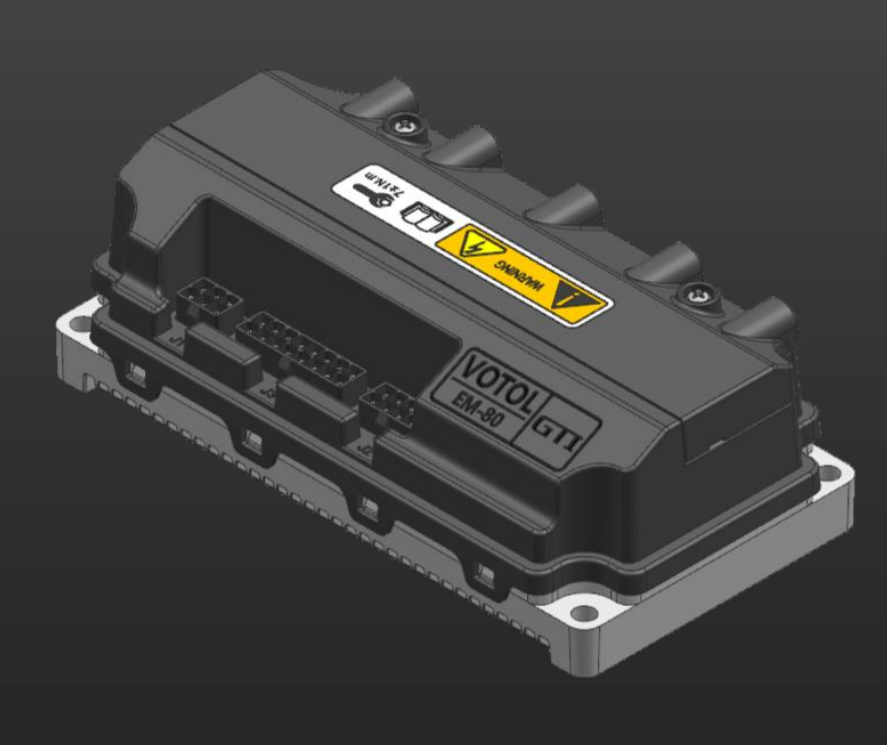

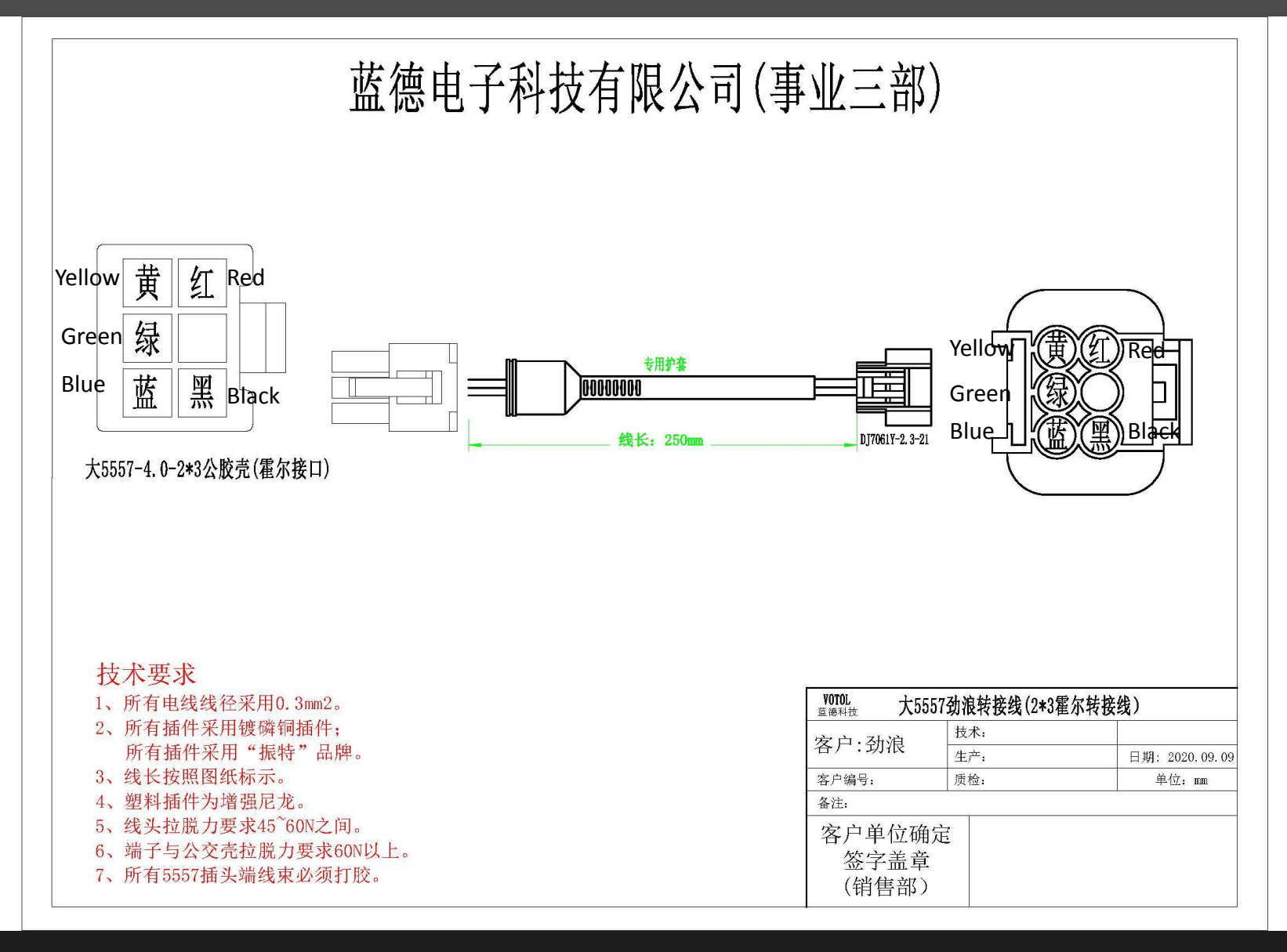

# Wiring instructions 1.3 Anti-theft connector

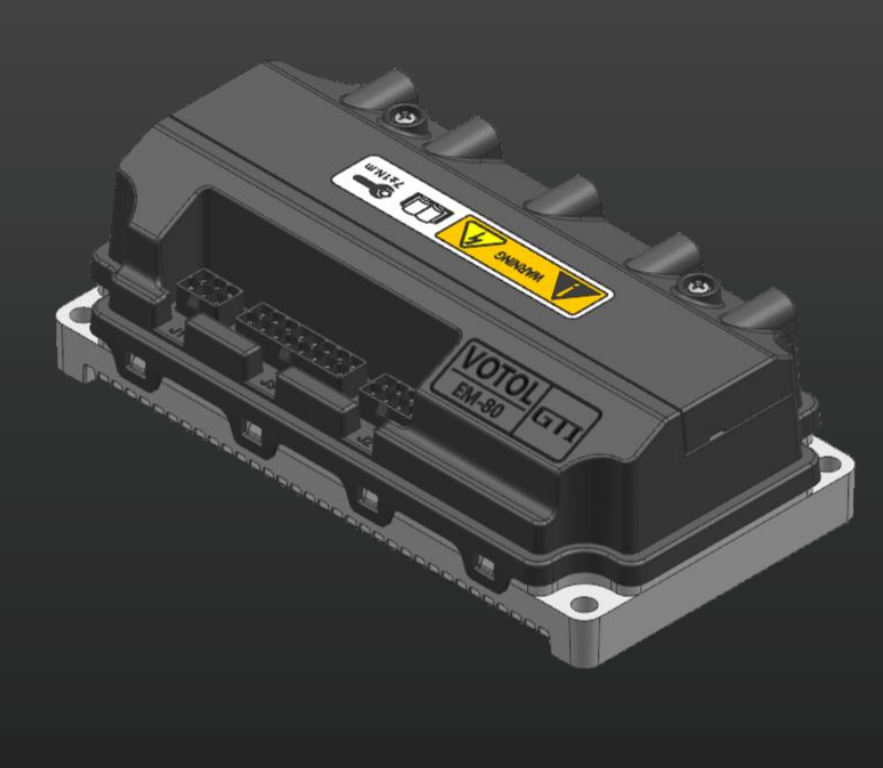

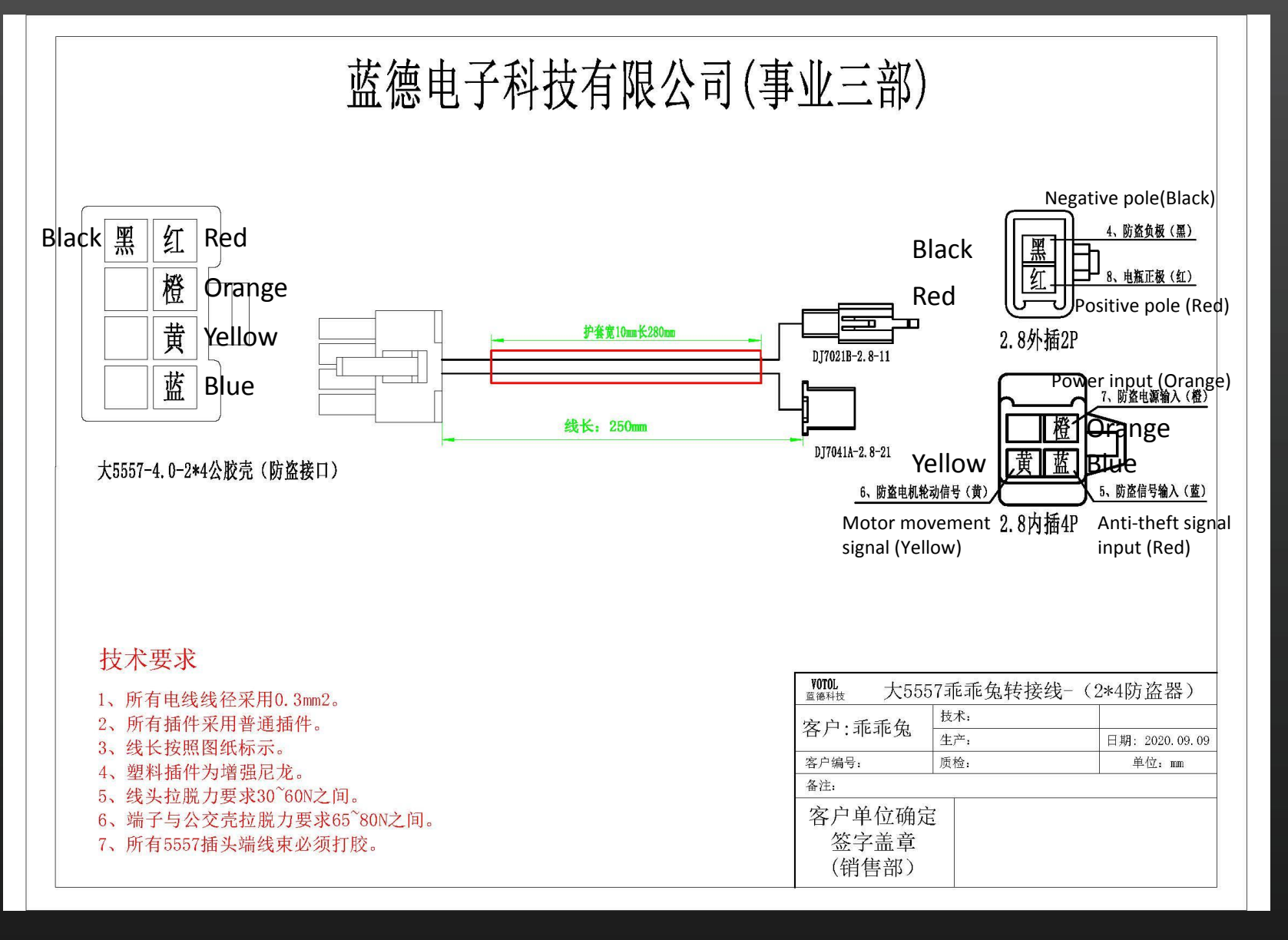

### 2.1 Software installation

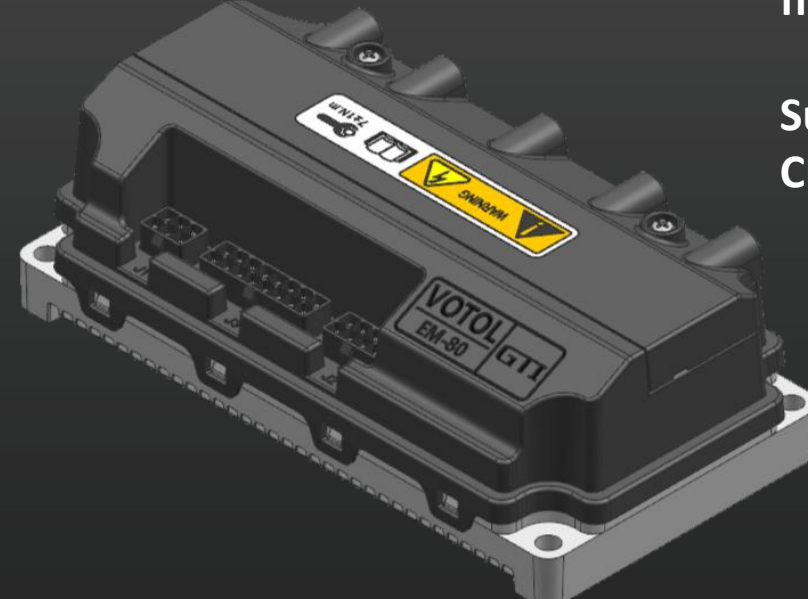

Connecting the controller to the PC with the USB debugging cable that comes with the controller, the driver will be installed. If failed, please follow the below steps: Decompress the file "USB-to-serial-win10-20150814", then decompress the file "YH-340 USB".

### Supported system: WIN7/WIN8/WIN10

Choosing and decompressing the correct file based on your PC system.

| windows 7 8 10 32_64         | 2019-08-07 13:52 | 文件夹          |          |
|------------------------------|------------------|--------------|----------|
| win_me_2000_XP USB-to-Serial | 2013-03-08 14:38 | 360压缩 ZIP 文件 | 1,586 KB |
| H-340 USB                    | 2013-03-08 14:37 | 360压缩 ZIP 文件 | 295 KB   |
| () 简介                        | 2015-08-07 10:56 | 文本文档         | 2 KB     |

### **1.** Decompression and start

| Setup 32.64位元 2012/8/3 12:31 应用程序 3,075 k                                                           |  |  |  |  |  |
|----------------------------------------------------------------------------------------------------|--|--|--|--|--|
| 2. Installing according to the above steps<br>After installation, connecting the USB cable with PC. |  |  |  |  |  |
| If failed, please right click My PC and enter in the PC management                                  |  |  |  |  |  |
| interface.                                                                                          |  |  |  |  |  |

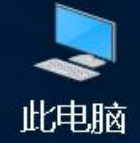

# Software connection manual 2.1 Software installation

Clicking "Device manager" Clicking "COM and LPT" Right clicking the prot with "!" and choosing "Update the driver software"

| 🌁 计算机管理             |                                         | - 🗆 X   |   |                                                        |        |
|---------------------|-----------------------------------------|---------|---|--------------------------------------------------------|--------|
| 文件(F) 操作(A) 查看(V) 考 | WRD(0-0                                 |         |   |                                                        | ~      |
| 💠 🔿 🙍 🛅 📓 🛅         |                                         |         |   |                                                        | $\sim$ |
| 計算机管理(本地)           | ~ <u>4</u> YLD                          | 操作      | ÷ | ← ■ 更新驱动程序软件 - Prolific USB-to-Serial Comm Port (COM4) |        |
| → 劉 系统工具            | > 🧧 使现设备                                | 役备管理器 · |   |                                                        |        |
| ) 目 御件音測器           |                                         | 更多操作    |   |                                                        |        |
| 》 超 共豪文件夹           | > _ 截島振动器                               |         |   | 你希望如何搜索巡动程序软件?                                         |        |
| > 🛞 性能              | > 📚 存储控制器                               |         |   |                                                        |        |
| 人 没备管理器             | > 唐 打印队列                                |         |   |                                                        |        |
| ♥ 22 存储             |                                         |         |   | → 自动搜索更新的驱动程序软件(S)                                     |        |
| ) 品服各和应用程序          | Prolific USB-to-Serial Comm Port (COM4) |         |   | Windows 将在你的计算机和 Internet 上查找用于相关设备的最新驱动程序软            |        |
|                     | 禄 篮牙链接上的标准串行 (COM10)                    |         |   | 件,除非在设备安装设备中禁用该功能。                                     |        |
|                     | ■ 蓝牙链接上的标准串行 (COM11)                    |         |   |                                                        |        |
|                     | > 🛄 计算机                                 |         |   |                                                        |        |
|                     | > 2008                                  |         |   |                                                        |        |
|                     |                                         |         |   | → 浏览计简和以查找驱动程序软件(R)                                    |        |
|                     | > 🛼 人体学細入设备                             |         |   | 「小小小小」<br>「小春秋世会株取动程度物件                                |        |
|                     | > 量 软件设备                                |         |   | 于如直代开安表驱动国于执件。                                         |        |
|                     | > 4 声音、视频和游戏控制器                         |         |   |                                                        |        |
|                     |                                         |         |   |                                                        |        |
|                     | > > 2000-0-10000000                     |         |   |                                                        |        |
|                     | > 😴 网络远路器                               |         |   |                                                        |        |
|                     | > 🚛 系統设备                                |         |   |                                                        |        |
|                     |                                         |         |   |                                                        |        |
|                     | > 利 音频输入和新出                             |         |   |                                                        |        |
|                     |                                         |         |   |                                                        |        |
|                     |                                         |         |   | 取消                                                     |        |
|                     | 1                                       |         |   | 1                                                      |        |

### 2.1 Software installation

If the port shows "PL2303HXA自2012已停产",

- Step 1: Right clicking and choosing driver update;
- Step 2: clicking browse my computer for driver
- Step 3: Choosing 3.3.10.140 (2009-11-19) version, and clicking next step.

Closing the interface when finished, and start the controller software to connecting the controller with PC

| 4 🚔 SIA-Win8                | ×                                                                       | ×                                                                                                    |
|-----------------------------|-------------------------------------------------------------------------|----------------------------------------------------------------------------------------------------|
| ▷ 📾 IDE ATA/ATAPI 控制器       | ④ ● ● ● ● ● ● ● ● ● ● ● ● ● ● ● ● ● ● ●                                 |                                                                                                    |
| Lenovo Vhid Device          |                                                                         | ● 更新驱动程序软件 - PL2303HXA目2012已停产,请联条供页商                                                                                                    |
| ▷ 🛄 处理器                     | 你希望如何搜索驱动程序软件?                                                          |                                                                                                    |
| ▷ 🖾 传感器                     |                                                                         | 选择要为此硬件安装的设备驱动程序                                                                                                    |
| ▷ 💼 磁盘驱动器                   | 、                                                                       |                                                                                                    |
| ▷ 🛟 存储控制器                   | ● 目初/投系史新山沙巡辺/程/予報/1+(2)<br>Windows 将在你的计算机和 Internet 上查找用于相关设备的最新驱动程序软 | 请选定硬件设备的》同机型号,然后单击"卜一步"。如果手头有包含要安装的驱动程序的磁盘,                                                                                                    |
| ▷ 🖶 打印队列                    | 件,除非在设备安装设备中禁用该功能。                                                      |                                                                                                    |
| ▷ 🤪 电池                      |                                                                         |                                                                                                    |
| ▲ 管 端口 (COM 和 LPT)          |                                                                         |                                                                                                    |
| (学 PL2303HXA自2012已停产,请联系供货商 | ⇒ 浏览计算机以查找驱动程序软件( <u>R</u> )                                            | ✓显示兼容硬件(C)                                                                                                    |
| ▶ 💽 计算机                     | 手动查找开安装巡动程序软件。                                                          | 型 문 ^                                                                                                    |
| ▷ 🔝 监视器                     |                                                                         | 🔄 Prolific USB-to-Serial Comm Port 版本: 3.0.1.0 [2007-02-12 ]                                                                                                    |
|                             |                                                                         | Image: Second Second S |
|                             |                                                                         | Implific USB-to-Serial Comm Port 版本: 3.3.2.102 [2008-09-24]                                                                                                    |
|                             |                                                                         | I Prolific USB-to-Serial Comm Port 版本: 3.8.28.0 [2018-10-01 ]                                                                                                    |
|                             |                                                                         | Prolific USB-to-Serial Comm Port 版本: 3.8.31.0 [2019-0/-30 ]                                                                                                    |
|                             | 取消                                                                      | □□□□□□□□□□□□□□□□□□□□□□□□□□□□□□□□□□□□                                                                                                    |
|                             |                                                                         | 告诉我为什么驱动程序签名很重要                                                                                                    |
|                             |                                                                         |                                                                                                    |
|                             |                                                                         | 下————————————————————————————————————                                                                                                    |
|                             |                                                                         |                                                                                                    |

2.2 Connecting debugging cable with controller and PC

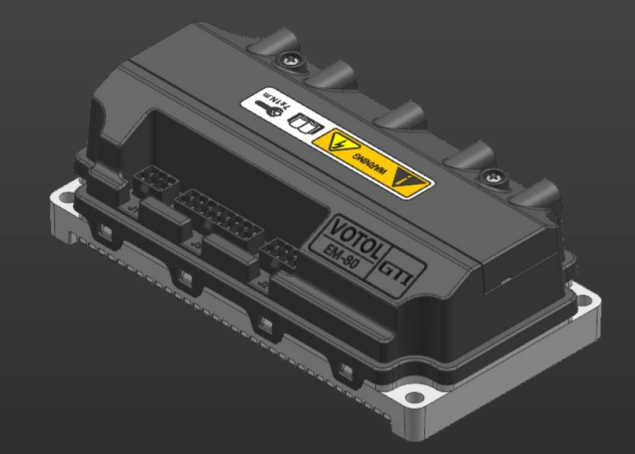

Step 1: Selecting the correct USB debugging cable according to the controller with or without CAN function;

Step 2: Choosing 9600 for buadrate, and opening the device manager to check whether the USB port is installed successfully before clicking "connect". If it's correct, selecting and starting the proper PC controller software, then connecting the correct port when the conroller is power on. All parameters will be showed in the software.

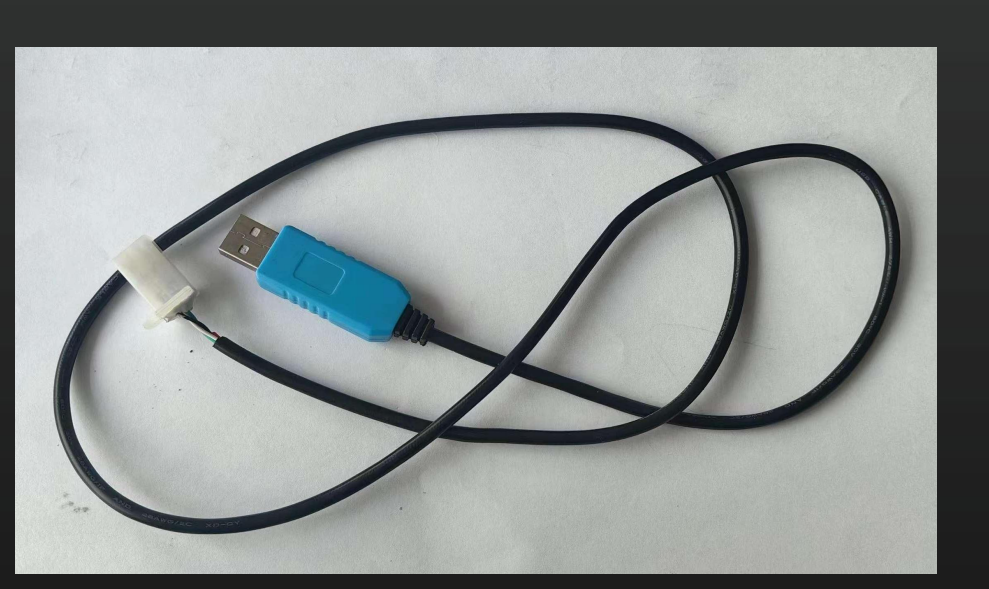

| THE DIGEO DIGEO         |                 |                          |                 |
|-------------------------|-----------------|--------------------------|-----------------|
| GEI PAGEZ PAGES         | Display Fort Se | ettings                  |                 |
| SW: 0 HW:               | 0 buadra        | ate: 9600 - CAN e        | nable <u>中文</u> |
| Model:                  | <b>•</b>        | - throttle volvage set(r | nax. 5.5v)      |
| Battery Voltage(V):     | <b>•</b>        | low protect              | 0               |
| Overvoltage(V):         | 0               | start voltage:           | 0               |
| Undervoltage(V):        | 0               | end voltage:             | 0               |
|                         | 0               | high protect value:      | 0               |
| Sort undervoitage(v):   | 0               | start setting            |                 |
| Undervoltage variation: | 0               | start torque:            | 0               |
| Regenerative(A):        | 0               | combinative torque:      | 0               |
| Phase current:          | 0               | rate of rise:            | 0               |
|                         |                 | rate of decline:         | 0               |

# 2.3 Installation of debugging cable with CAN function

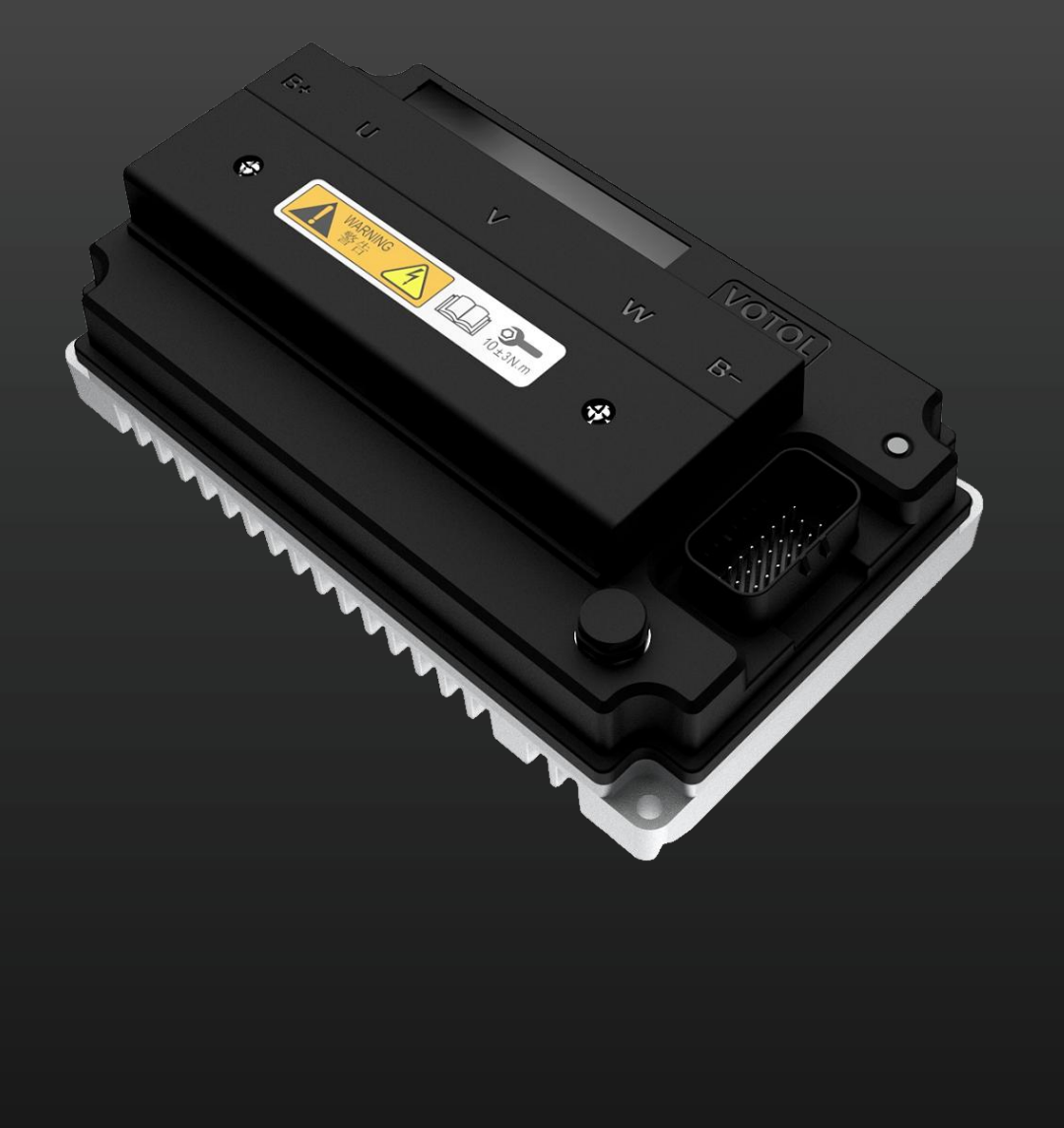

Step 1: Connecting the USB cable with PC, and it will be installed of itself when the PC internect is available. If not, decompressimg the ft232r driver

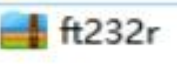

Step 2: Connecting the USB cable with PC and opening the device manager. If the port with "!" like below picture, the driver should be installed.

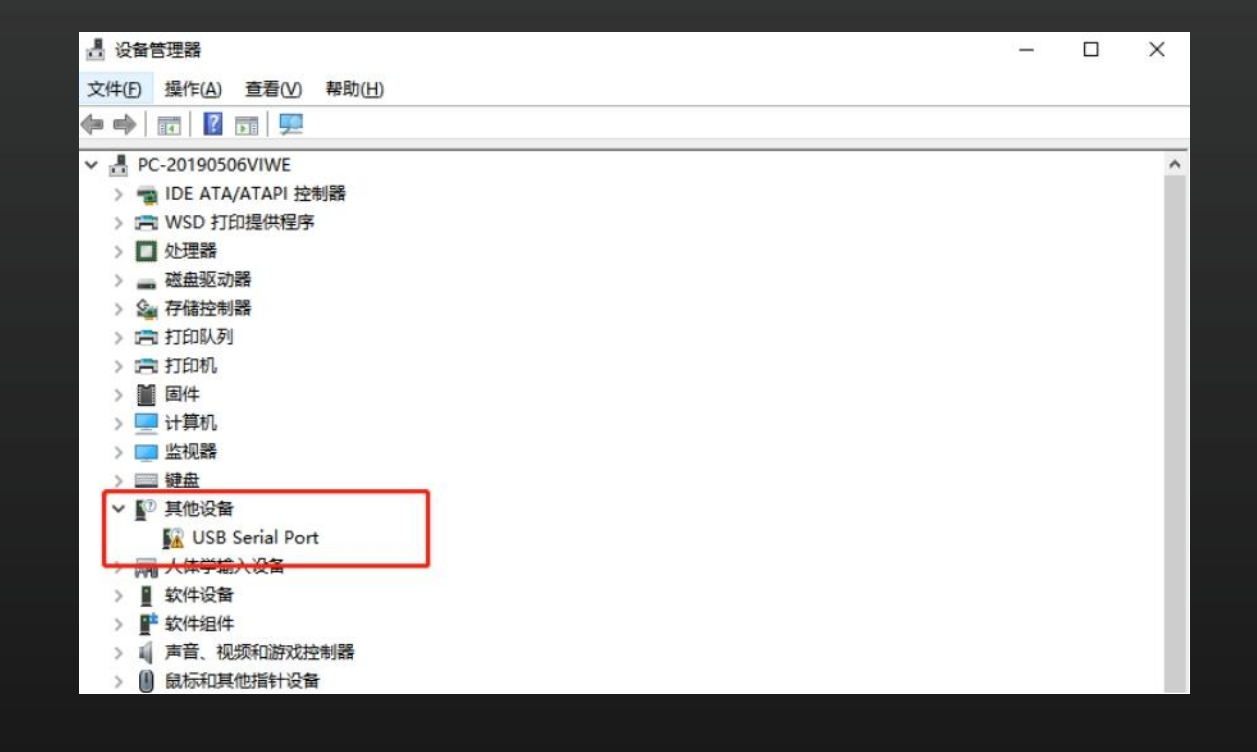

2.3 Installation of debugging cable with CAN function

Step 3 : Right-clicking the USB Serial like below picture, then chooseing soft update.

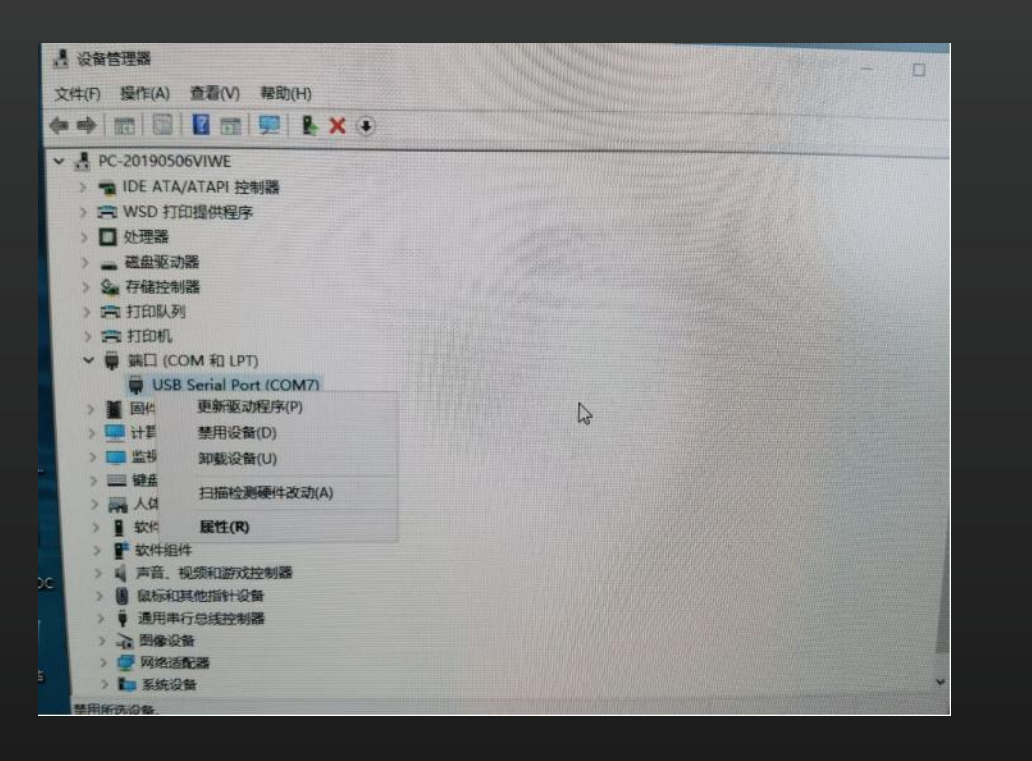

Step 4: Clicking browse my computer for driver like below picture.

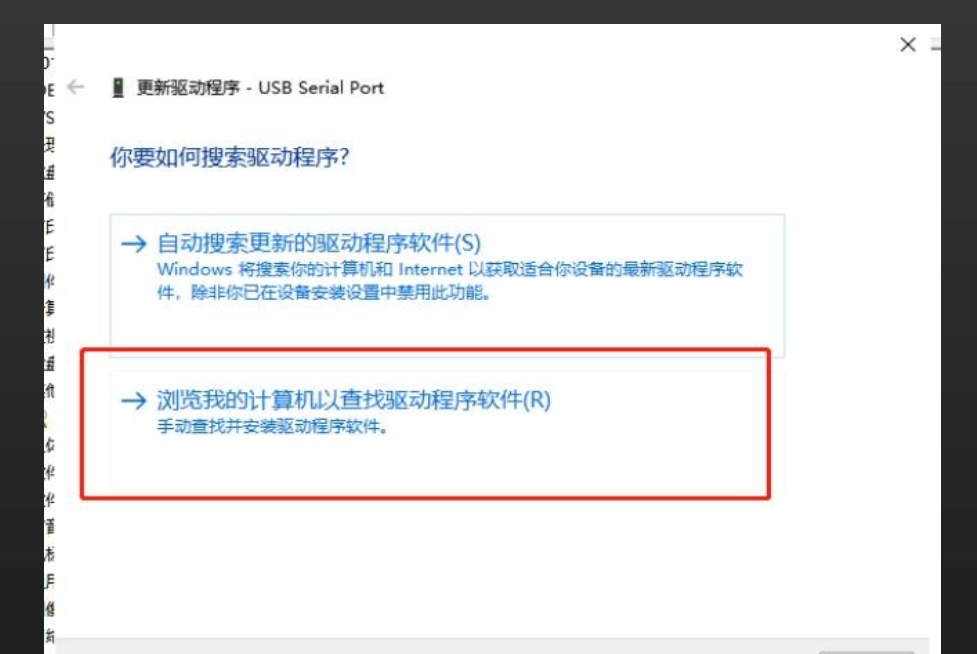

### 2.3 Installation of debugging cable with CAN function

**Step 5:** Selecting the correct the driver in the file like below picture, then clicking the next step for the driver installation

|          |                                                                      | × =    | <br>← ∎ | 更新驱动程序 - USB Serial Port (COM7)                 |                |
|----------|----------------------------------------------------------------------|--------|---------|-------------------------------------------------|----------------|
| E ←<br>S | ■ 更新驱动程序 - USB Serial Port                                           |        | 伨       | 的设备的最佳驱动程序已安装                                   |                |
| 8        | 浏览计算机上的驱动程序                                                          |        | w       | indows 确定此设备的最佳驱动程序已安装。在 Windows 更新或设备制造商的网站上可能 |                |
|          | 在以下位置搜索驱动程序:<br>D:\Backup\Documents                                  |        | 有       | 更好的驱动程序。<br>USB Serial Port                     |                |
|          | → 让我从计算机上的可用驱动程序列表中选取(L)<br>此列表将显示与该设备兼容的可用驱动程序,以及与该设备属于同一类别的所有驱动程序。 |        | -       | → 在 Windows 更新上搜索已更新的驱动程序(S)                    | *12/0          |
|          |                                                                      | The NU |         |                                                 | 关闭( <u>C</u> ) |
| 8        | 下一步(四)                                                               | 取消     |         |                                                 |                |

Step 6: When the port showing up, it means the driver is installed successfully;

If the "!" is still there, please reconnect the USB debugging cable.

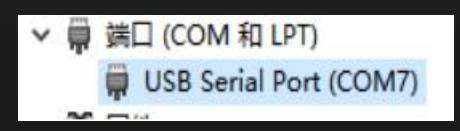

2.4 Installation of debugging cable with CAN function

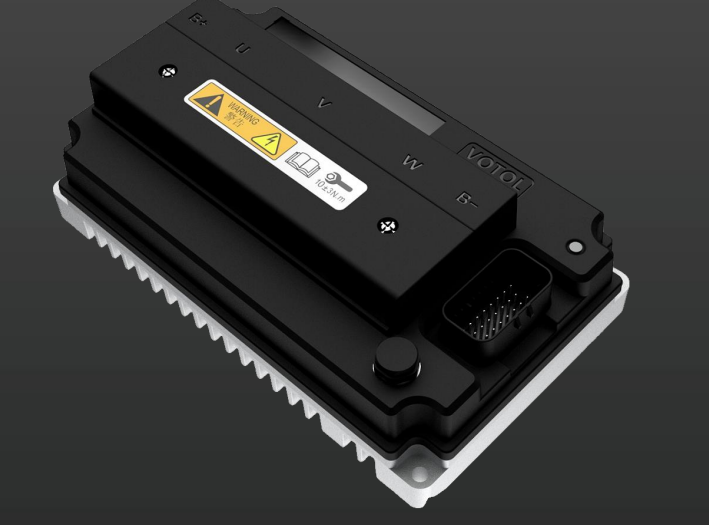

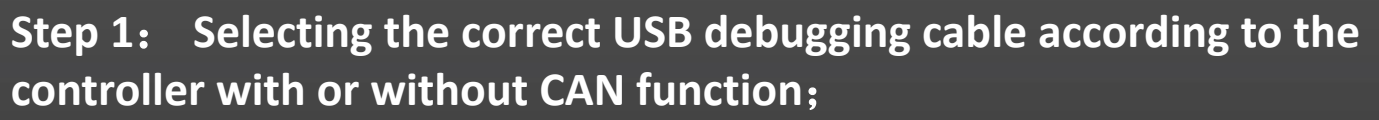

Step 2: Choosing 115200 for buadrate, and opening the device manager to check whether the USB port is installed successfully before clicking "connect". If it's correct, selecting and starting the proper PC controller software, then connecting the correct port when the conroller is power on. All parameters will be showed in the

software.

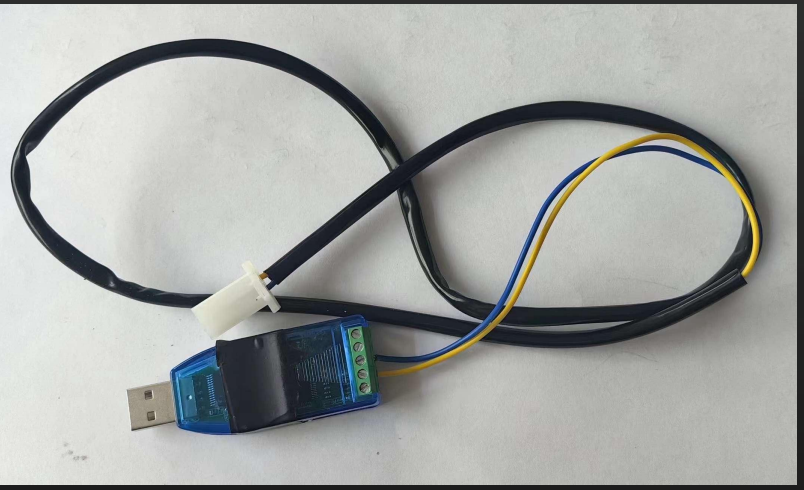

| SW: 0 HW:               | 0 buadrate: | 111520( → 1 CAN €    | inable <u>中文</u> |
|-------------------------|-------------|----------------------|------------------|
| Model:                  | <b>_</b>    | -throttie tage set(r | nax. 5.5v)       |
| Battery Voltage(V):     | -           | low protect          | 0                |
| Overvoltage(V):         | 0           | start voltage:       | 0                |
| Undervoltage(V):        | 0           | end voltage:         | 0                |
| Soft undervoltage(V):   |             | high protect value:  | 0                |
| Undervoltage variation: |             | start setting        |                  |
| Pagaparative(A)         |             | start torque:        | 0                |
| Regenerative(A):        | 0           | combinative torque:  | 0                |
| Phase current: 2        | 3           | rate of decline: 4   | 0                |
|                         |             |                      |                  |

error\_count:

### 2.4 Installation of debugging cable with CAN function

Step 3: If the controller cann't be connected, please enter the advanced interface and choose the CAN with correct ID or Auto B

Following the below steps: Entering the advanced interface and click display interface, choosing the correct CAN baudrate and ID based on the controller model, meanwhile, observing the the value, when it's rised, click page 1 to connect the controller

| 💑 LD-EM-V3                                                                                                    | ×                                                                        | 💑 LD-EM-V3                                                                  |                                                                                                    |                                                                                  |
|----------------------------------------------------------------------------------------------------|--------------------------------------------------------------------------|-----------------------------------------------------------------------------|----------------------------------------------------------------------------------------------------|----------------------------------------------------------------------------------|
| PAGE1       PAGE2       PAGE3       Display       Port Settings         SW:       0       HW:       0       buadrate:       115200 ▼       CAN enable | comunicatin and download set                                             | PAGE1 PAGE2 PAGE3 Display Port Settings<br>RI 7 0 4<br>Voltage:<br>Cuttent: | Controller Status:<br>Fault Code: IDLE<br>Fault display Controller temp(;<br>Hall Fault<br>Brake External temp(?)<br>Motor hall<br>Undervoltage<br>Overvoltage<br>Overcurrent<br>Controller Failure<br>Overcurrent<br>Controller Controller Contro | comunicatin and download set                                                     |
| FORT:     COM1     OPEN     Conect     success_count:     0       Status:     research     Param write     import prarm     save prarm                | Califician RESET CAN<br>open file<br>download<br>moden: No-ops delay: 12 | PORT: COMI   PORT: COMI  PORT: Comect  Status:  Param wri                   | success_count: 0<br>error_count: 0<br>te import prarm save prarm                                                                                                    | Calibration 重启调试线 RESET V D<br>open file 3<br>download<br>moden: No-ops v del 12 |

to enter advanced interface

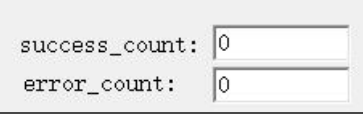

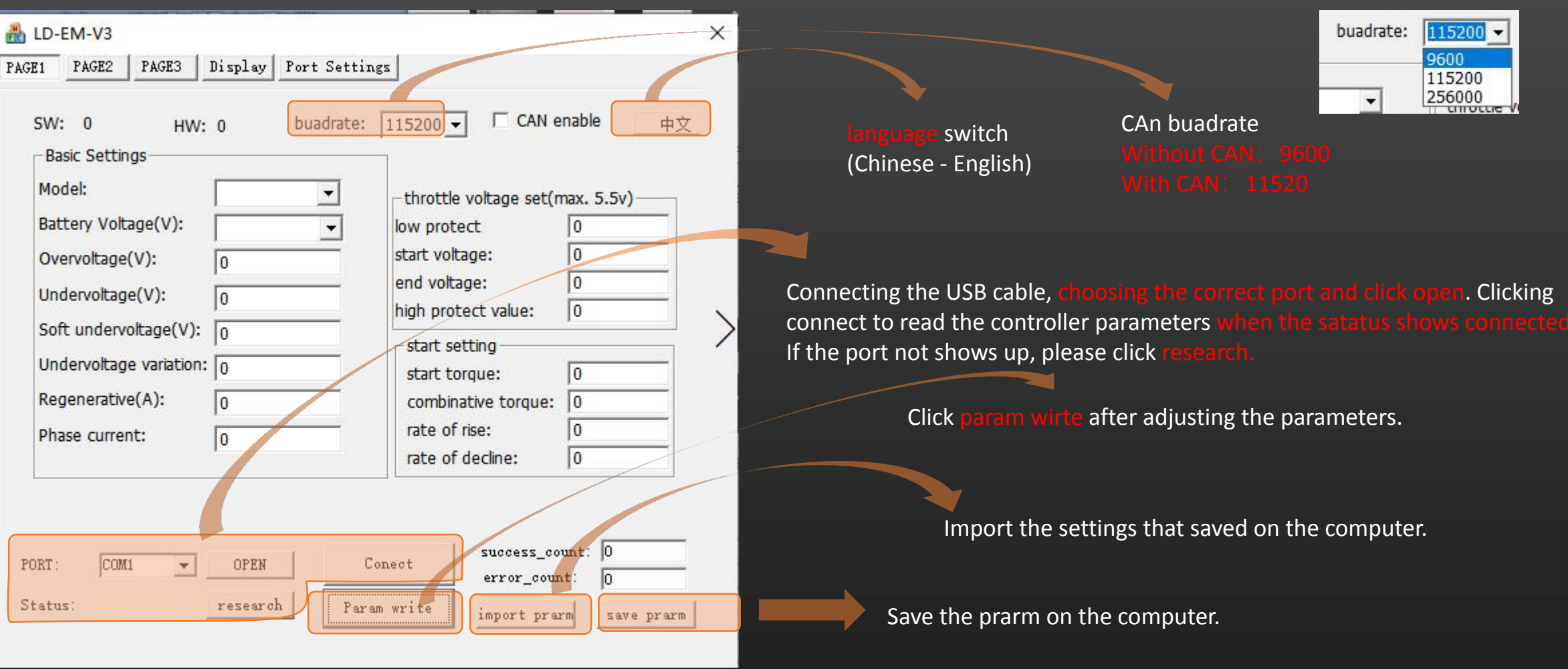

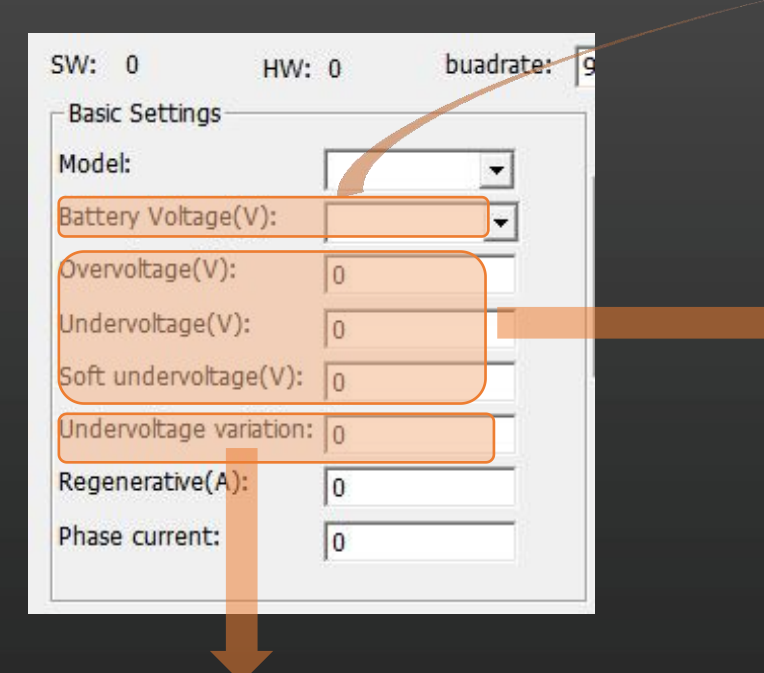

Undervoltage variation is normally set to 1

After the undervoltage fault occurs, the voltage of the vehicle can be recovered only when it is higher than the undervoltage value of 1V For example:

When the undervoltage is set to 63V, the vehicle battery voltage is 62V when start charging, and the vehicle can not drive until the battery is charged to 63V.

Selecting the controller working votage range. Software will preset lead-acid battery 's overvoltage, undervoltage, soft undervoltage parameters (lithium batteries need to be filled in more actual conditions

### 72V power supply

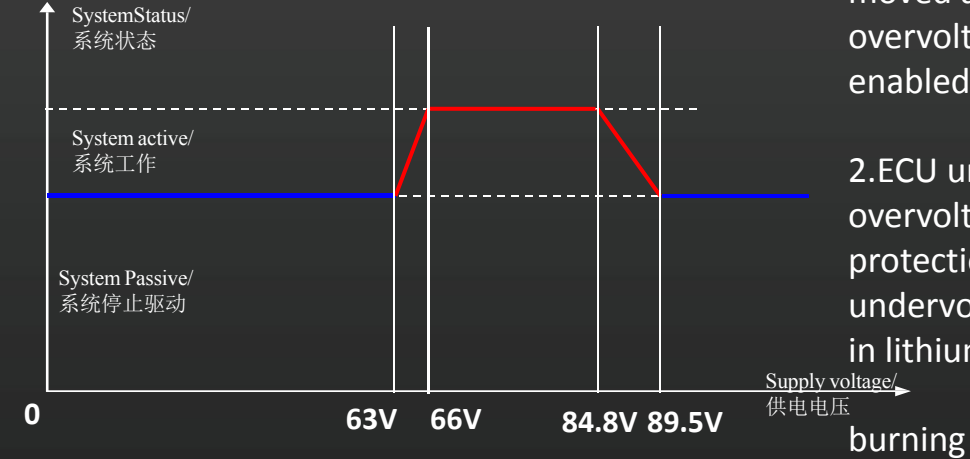

| Battery Voltage(V):   | •   |
|-----------------------|-----|
| Overvoltage(V):       | 48V |
|                       | 60V |
| Undervoltage(V):      | 72V |
|                       | 84V |
| Soft undervoltage(V): | 96V |
|                       | 12  |

#### Attention:

1. Ovevoltage error: The vehicle is not moved after opening e-lock. The overvoltage protection function will be enabled.

2.ECU undervoltage error: Due to the overvoltage of the lithium battery protection board is set too high or the undervoltage setting is too low, resulting in lithium battery protection and MOS

1、 Default basic value of lead-acid battery's overvoltage, undervoltage, and soft undervoltage : Due to software deviation range, the original voltage compensation is +1V.

2 The lithium battery parameters are set according to battery. Due to the software deviation range, the original voltage compensation is +1V. and the original lithium battery parameters are compensated by +1V, so for a total compensation of +2V.

3、 The soft undervoltage value is set by 3V higher than undervoltage 's. When the voltage value is lower than the soft undervoltage value, the controller output current and speed will be reduced to protect the battery and increase the battery life before undervoltage.

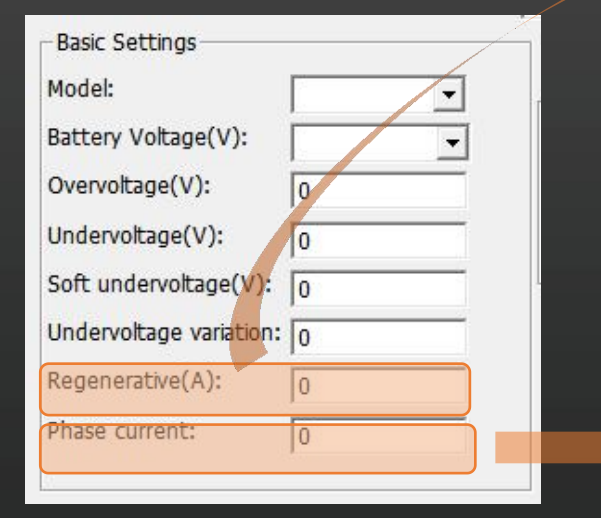

#### Regenerative current

 The regenerative current should be set according to the maximum reverse charge current that battery can take.
 If the battery does not support reverce charging, set the value to 0.

#### Cautions

1、 If the battery does not support reverse charging, or the regenerative current is set too high, it will cause the battery BMS protection due to the high reverse charging current when loosing throttle or braking. (Notice: Changing battery, please turn off the regenerative function)

#### Phase current:

1、Different models of controllers get different max phase current value, please set according to the value that provided by tech department.(For details, refer to the technical department document: Capacitor Protection Settings)

2、**The 100% means the max value of the phase current**. When limiting the phase current, you can fill in the parameter according to the proportional .

3. The phase current limit can only be less than or equal to the parameter provided by the technical department.

#### Cautions:

1、 If the phase current limit is set too high, the temperature of the controller will increase sharply which will burn out the MOS tube.

| throttle voltage set | (max. 5.5v) |
|----------------------|-------------|
| low protect          | 0           |
| start voltage:       | 0           |
| end voltage:         | 0           |
| high protect value:  | 0           |

- 1. Throttle voltage set: Set the start and end voltage according the throttle actual lowest and highest voltage.
- 2. Throttle low protect: When the throttle signal voltage is lower than this value during power-on, throttle error will occur.
- 3. Throttle start voltage: the minimum level of valid speed, If the throttle signal voltage is higher than this value, the motor starts to run, othewise, the motor stops.
- 4. Throttle end voltage: the maximum level of valid speed, which is the maximum speed value voltage. When throttle voltage reaches this value, the controller will be at full output.
- 5. Throttle high protect value: The motor will stop when the throttle voltage is higher than this value.

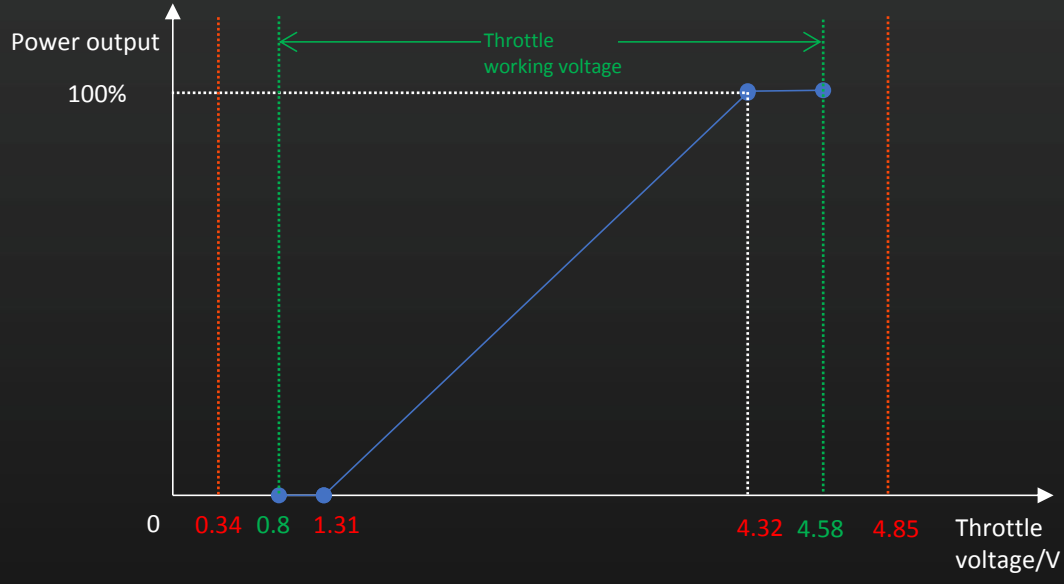

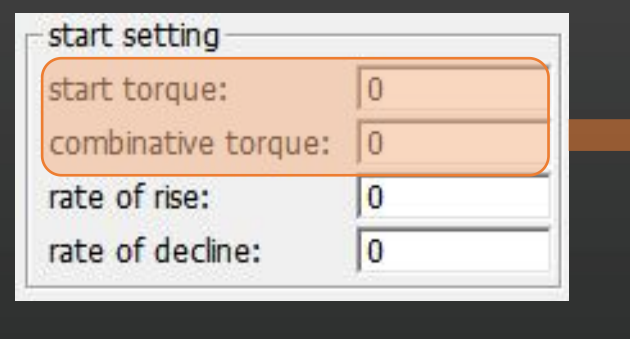

- 1. Start torque: The start torque is usually set to 0, and no need to change.
- 2. Combination torque: The starting delay parameter ranges from 0 to 350. The larger the value, the more obvious the starting delay is.

(Notice: The above two settings are suitable for mid drive motors with gearboxe, which used in the gear backlash)

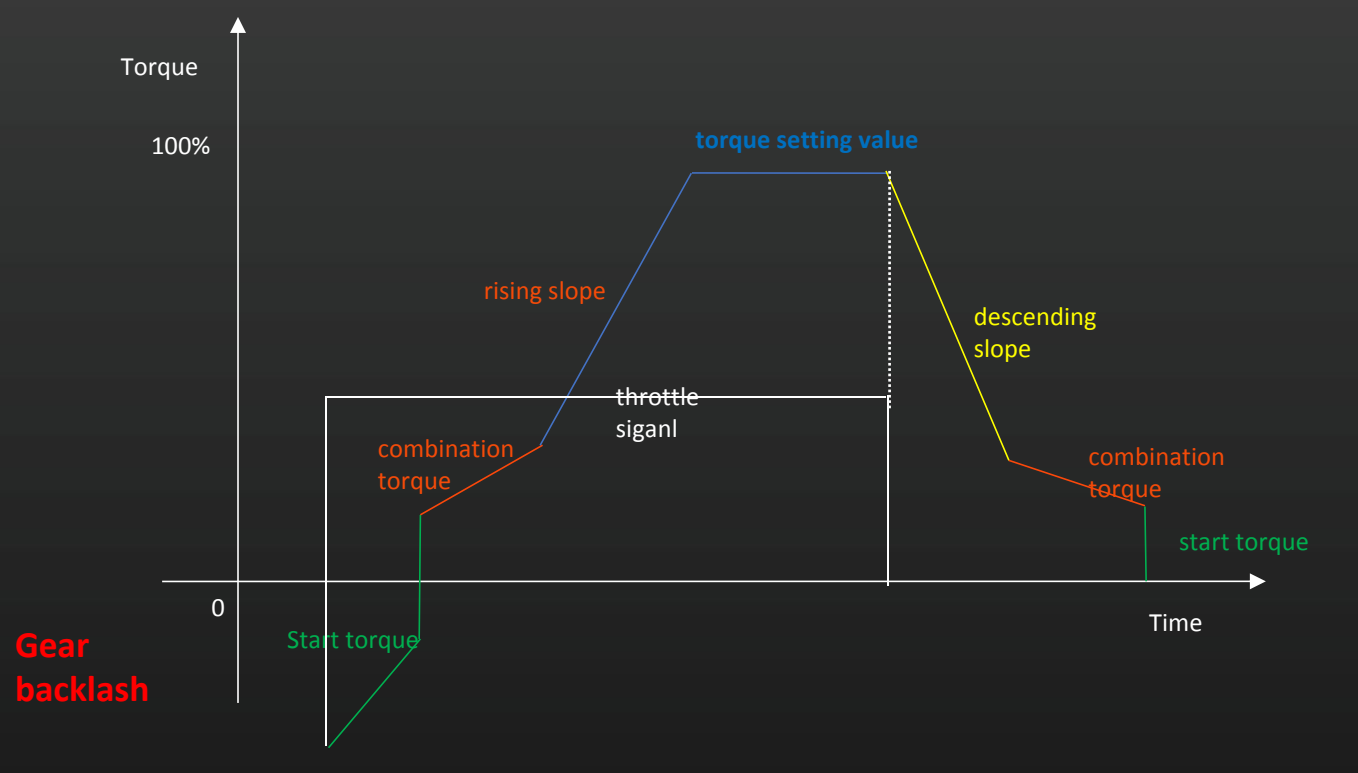

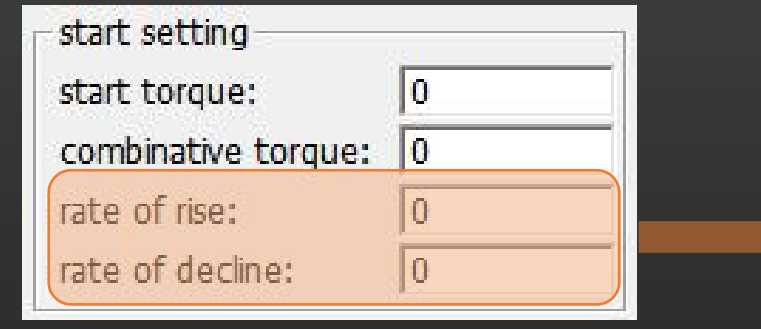

- 1. Rate of rise: Range 10-255. The higher the value, the faster the acceleration .
- 2. Rate of decline: Range 10-200. The higher the value is, the more obvious the speed drop is, and the inertia of the loose throttle decreases.

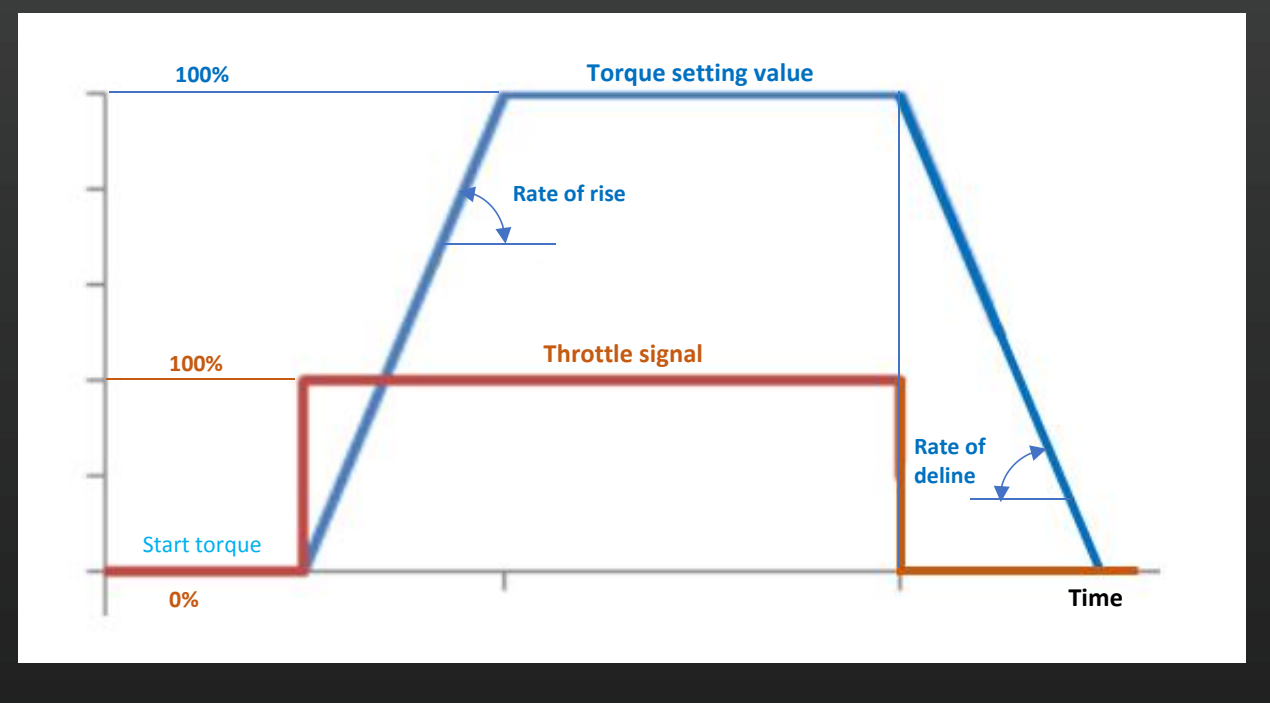

Max main bus current: it should be set by the guidance of engineer

### Notice: The ECU MOS will burn out if the main bus current is too high

### Max flux-weakening value:

Flux weakening control: the weak magnetic function makes the motor run above the rated speed by weakening the motor magnetic field.

Flux weakening control can broaden the speed range of permanent magnet synchronous motor. The higher the weak magnetic value, the higher the motor speed (Max value: 5000)

### Notice:

1、Hub motor: The flux weakening speed of 60KM/H motor is less than 120%; the flux weakening speed of 80KM/H motor is less than 125%; the flux weakening speed of 110KM/H motor is less than 135%。

2、Inner rotor motor-Hall: The internal Hall flux weakening magnetic speed <135%; the external Hall flux weakening magnetic speed <170%

3、Inner rotor motor-Encoder: The internal Encoder flux weakening magnetic speed <230%.

4、 High flux weakenging value can easily lead to demagnetization of the motor and controller MOS burning

| ning        |
|-------------|
| 0           |
| KI: 0       |
| ut enadlers |
| 0           |
| 0           |
|             |

### (I setting:

Adjusting motor high-speed jitter

1.Set the higher value to lower down the jetter.

2. If the motor is not jitter, lower donw the value to the proper one. Range: 100-1200, 50 once time  $_{\circ}$ 

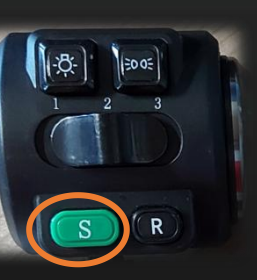

#### utomatic logout enablers :

Logout time: for S mode function to automatically reduce the speed and current when the set logout time is reached which can protect the battery.

**Recovery time:** the gap time for second S mode function which in order to avoid the vehicel operating in S mode for long time.

# Parameter setting description

### 3.2 Parameter page 2

| Constant speed/HHC                     |       |
|----------------------------------------|-------|
| HHC Enable                             |       |
| Constant speed<br>Max. limited RPM:    | 0     |
| Speed limit setting<br>Speed limited e | nable |
| Speed ratio(%):                        |       |

Eenable or disable the speed limiting function of the controller and speed ratio settings

Limit speed= Limit ratio %\* Max speed

| 1    | 0 |   |
|------|---|---|
| MTPA | 0 | - |

Enable or disable the slope stop function.

The braking time provided by the parking assist varies according to the vehicle torque and slope.

### Constant speed and Max. limited RPM

Constant speed which means keeping motor speed constant within maximum power range Load characteristic:

(1) When the load increases and the speed remains the same, the current will increase;

(2) When the load decreases and the speed remains the same, the current will decrease. Flux weakening with max. limited RPM: the max. limited speed should be set equal to the motor landing speed. If the setting value is lower than the motor rated speed, the flux weakening value can be increased or stay at same. Otherwise, it has to be increased. Notice: Due to the loss of the motor on the ground relative to no load, the maximum speed imit setting value is usually ≤ (motor rated speed + flux weakening value) RPM.

To determine whether the highest speed flux weakening value is reasonable, first check the maximum speed limit setting value under the speed of the D-axis current, according to the D-axis current value multiplied by 1.2 times is the highest weak magnetic value of the setting value (Flux weakening in Page 2)

For example: the maximum speed limit value of 800, the motor rotates to 800 revolutions, the D-axis current is shown to be 500, then the highest speed weak magnetic value:  $500 \times 1.2 = 600$ 

#### MTPA: For maximum torque adjustment of mid drive motor with V-magnets

To find the best match between current and torque so that the motor can produce maximum torque with minimum current. (Multiple tests of the motor are required)

Hub motor : 15 (Fixed)

Mid drive motor: below 2000W= 45  $\$  2000W=65  $\$  3000W=85  $\$  above 3000W=105  $_{\circ}$ 

### Max three-speed RPM settings

Low speed current=Low-speed ratio%\*Maximum limited RPM

Mid speed current=Mid-speed ratio%\*Maximum limited RPM

High speed current=High-speed ratio%\*Maximum limited RPM

Starting phase current: Maximum phase current limit value corresponding to the first acceleration section

Starting phase current ≤ controller maximum phase current value setting

### KP :

Adjust the sound and resonance of the motor when starting. The louder the motor sound as well as the resonance, the smaller the value is. Otherwise, increase the value. And taking a reasonable value.

### Three speed default gear: Selecting the power-on default gear Button 3 speed is effective

| Three-speed                                              |                                         |
|----------------------------------------------------------|-----------------------------------------|
| Low(%): 0 -                                              | tow speed current(%)                    |
| Mid(%): 0                                                | Mid speed 0                             |
| Hige(%): 0 -                                             | Over<br>Modulation: 0                   |
| Start phase 0<br>current:                                | protect time: 0                         |
| KP: 0                                                    | Limit phase 0                           |
| Button/Switch                                            | a 3 speed<br>3 speed C Switch 3 speed   |
| Three speed<br>defauilt gear<br>ⓒ Low<br>ⓒ Mid<br>ⓒ Hige | Soft start enabled<br>Soft start grade: |

#### Soft start:

Unchecked for hard start. The higher the level the more power when starting.

### Three-speed main bus current settings

Low-speed current=Low-speed ratio%\*Maximum main bus current

Mid-speed current=Mid-speed ratio%\*Maximum main bus current

#### Over modulation:

Reduce motor no-load current by increasing motor rated speed.

Hub motor: 0-14 ; Mid drvie motor:10-20

#### Phase current settings:

Protect the controller by setting the maximum phase current maintenance time through the capacitor protection time.

(The protection time and limiting phase current parameters are filled in according to the documentation of the Technical Department.)

### Button/Switch 3 speed :

Button 3 speed: press to select the gear Switch 3 speed: switch to select the gear ( Port settings should be consistent with the

way here

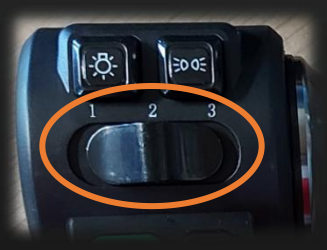

Hall, Phase wire exchange: To deceide the motor rotate direction. Forward or backward

| -Motor Setting                                                          | Pole pairs:                        |
|-------------------------------------------------------------------------|------------------------------------|
| <ul> <li>exchange hall wire col</li> <li>exchange phase wire</li> </ul> | or Yellow-Blue<br>color Blue-Green |
| ←Motor type                                                             | Hall shift Angle                   |

Motor Pole Pairs: According to the motor (Wrong value will affect the motor speed)

Different motor types have different pole pairs

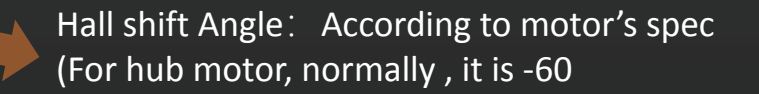

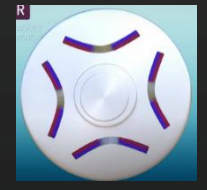

The rotor magnet fixing type of motor: For the hub motor, choose the surfacemount (the position corresponding to the Hall).

For mid drive motor, tick V-type

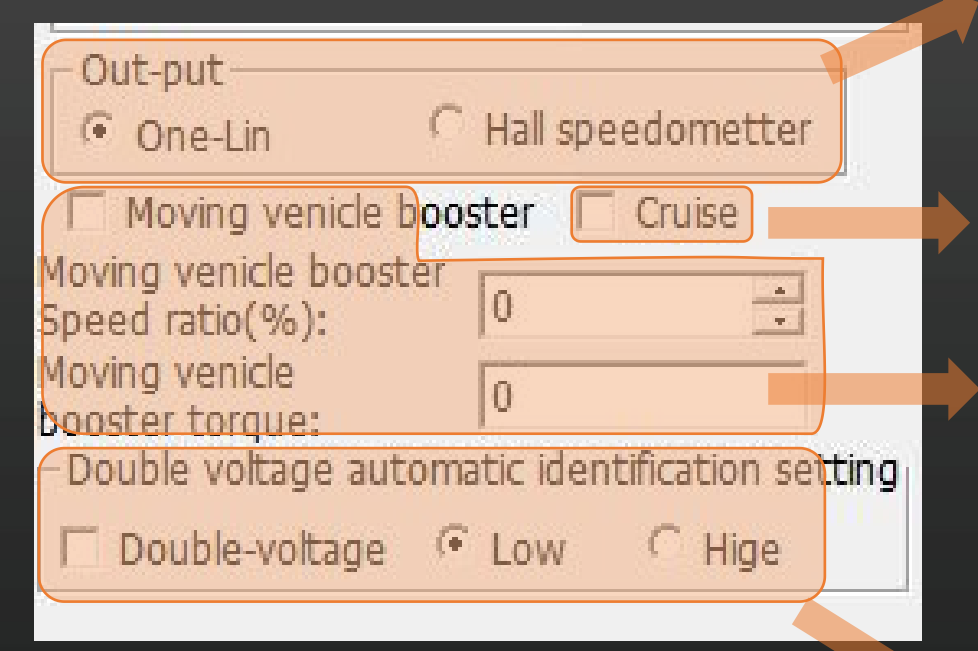

Speedmeter communication methods: Oneline communication or Hall Speedmeter.

The port settings: One-line communication or fall signal it should be unified here)

Cruise function On or Off.

(Port setting needs to set Cruise function)

Moving vehicle booster Function On or Off: Used for 2 wheelers Moving vehicle booster Function=Speed ratio% \* max speed limit Moving vehicle booster Torque=max phase current Pls note: Speed 3km/h, torque 9~19N.m

Double voltage Setting: Single voltage as default, low voltage as default Pls note: The speed value for double voltage function is set according to motor rpm (Port setting: Need to choose double voltage function)

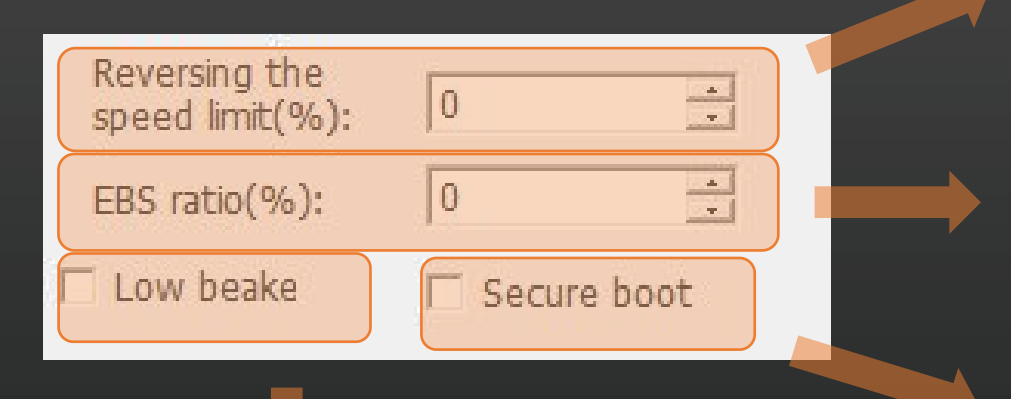

Reverse Speed limit Setting: Reverse Speed =Reverse limited speed%\*max limited speed

EBS ratio: Set electric brake regen power Set parameter between 8~20 for 2 wheeler Set parameter between 20~30 for 3 or 4 wheeler (Setting according to the comfort feeling when release the handlebars and brake)

Secure boot Function On or Off: Off as default (Special soft function)

Low brake enable: brake signal high and low brake, high brake as default, check low brake

# **Parameter setting description** 3.4 Setting for advanced page

| 🟦 LD-EM-V3                                                                                                    |                                                                                |                                                                                                    |
|----------------------------------------------------------------------------------------------------|--------------------------------------------------------------------------------|----------------------------------------------------------------------------------------------------|
| PAGE1 PAGE2 PAGE3 Display Port Sett                                                                                                    | ings                                                                           | _ comunicatin and download set                                                                                                    |
| Motor Setting       Pole pairs:         4          exchange hall wire color Yellow-Blue         exchange phase wire color Blue-Green         Motor type       Hall shift Angle         surface-mount C V-type       0         Out-put       0         Out-put       Cruise         Moving venicle booster       Cruise         Moving venicle booster       0         Speed ratio(%):       0         Moving venicle       0 | Reversing the speed limit(%): 0                                                | set compare check 585<br>current check 585<br>remote control<br>Throttle: 0.50 V<br>Gear<br>• L • M • H • S • Switch<br>• Brake R Lock<br>Calibration<br>vol cal: 1490 ÷ CLR DTC<br>cur cal: 81 ÷<br>weak flux: 15 ÷ |
| Double voltage automatic identification setting Double-voltage • Low • Hige PORT: COM1 • OPEN Status: research Pa                                                                                                    | Conect success_count: 0<br>error_count: 0<br>ram write import prarm save prarm | open file<br>download<br>moden: No-ops v delay: 12                                                                                                    |

# Parameter setting description 3.4 Setting for advanced page

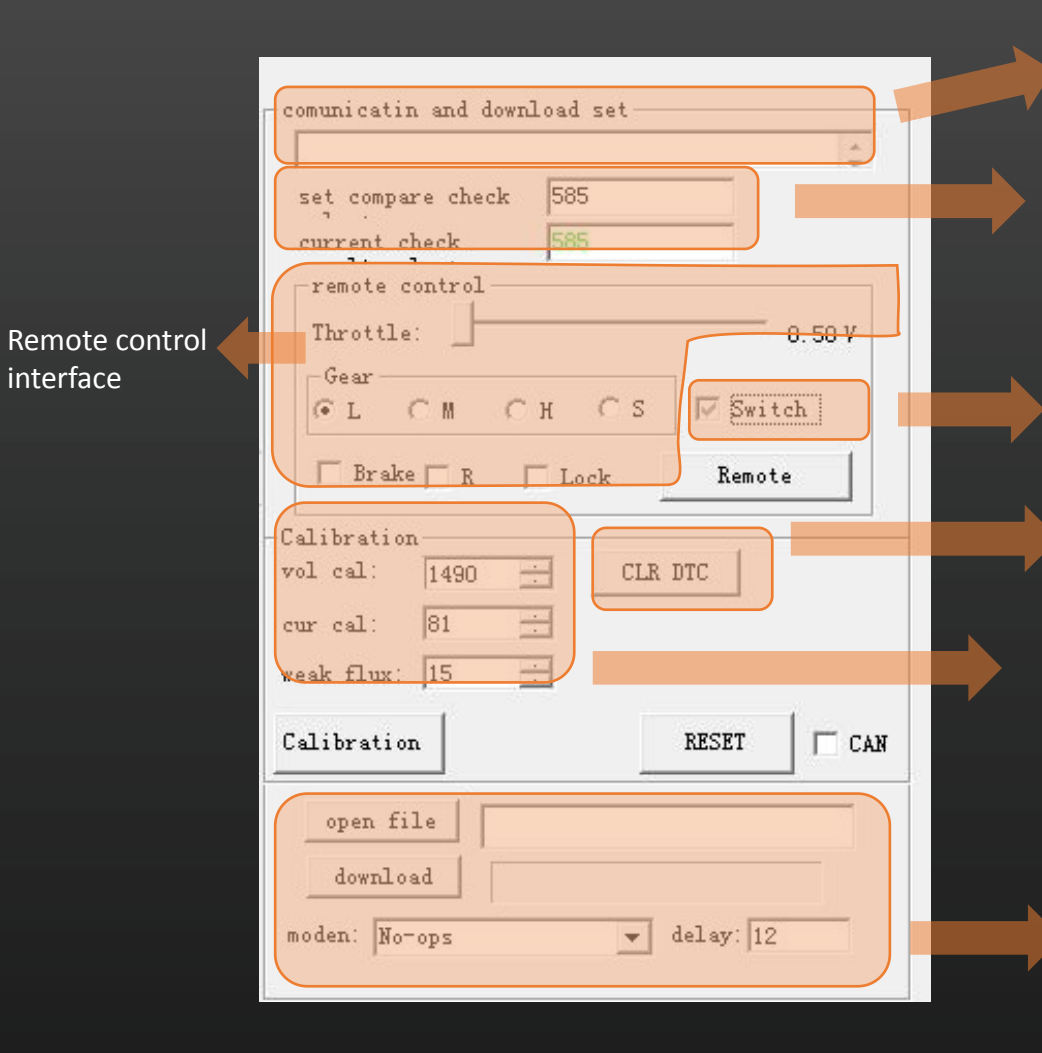

### Download process display

1. The actual value corresponds to the first inspection result of the controller parameter software.

2. The comparison value compares to the controller from same batch. If the two values are same, then parameters are consistent.

Used to switch the display interface. If not selected, the speed/voltage/current will be displayed.

Switch Display RPM/Q axle voltage/D axle voltage

Switch Display RPM/Q axle current/D axle current

### CLR DTC

Voltage calibration: Adjust whether the displayed voltage is consistent with the actual voltage. No need to change.

Current calibration: Adjust whether the displayed current is consistent with the actual current. No need to change.

Weak Flux: Adjust D-axls voltage and Q-axls current.

Open file: Open ECU bin software

Download: Import the ECU program file or configuration file into the controller Mode: No need to choose normally

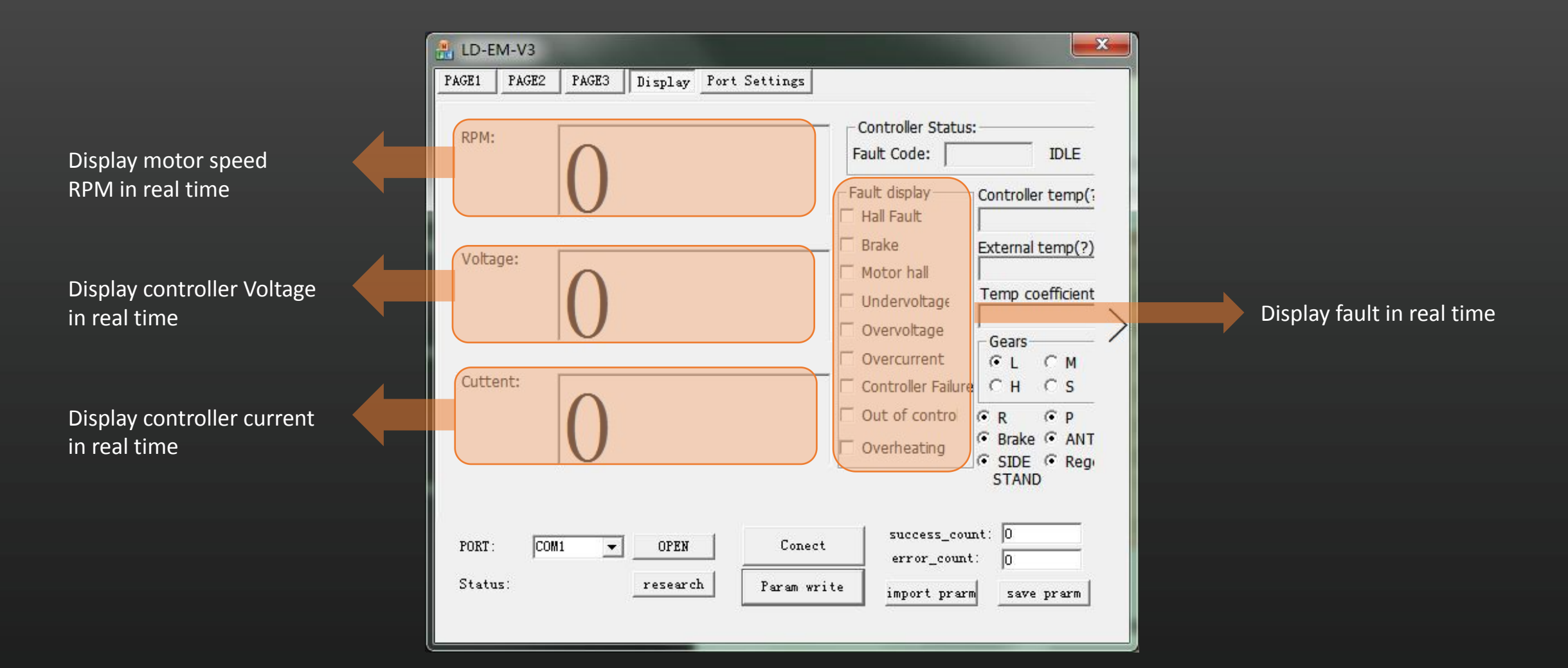

|          | remote control         Throttle: $0.50 V$ Gear $0.50 V$ $\bigcirc$ L $\bigcirc$ M $\bigcirc$ H $\bigcirc$ S $\square$ Switch $\bigcirc$ Brake $\square$ R $\square$ Lock         Remote | Display RPM/Q axle voltage/D<br>axle voltage |
|----------|----------------------------------------------------------------------------------------------------|----------------------------------------------|
| RPM:     |                                                                                                    | <sup>RPM:</sup>                              |
| Voltage: |                                                                                                    | Q釉电压:<br>0                                   |
| Cuttent: |                                                                                                    |                                              |

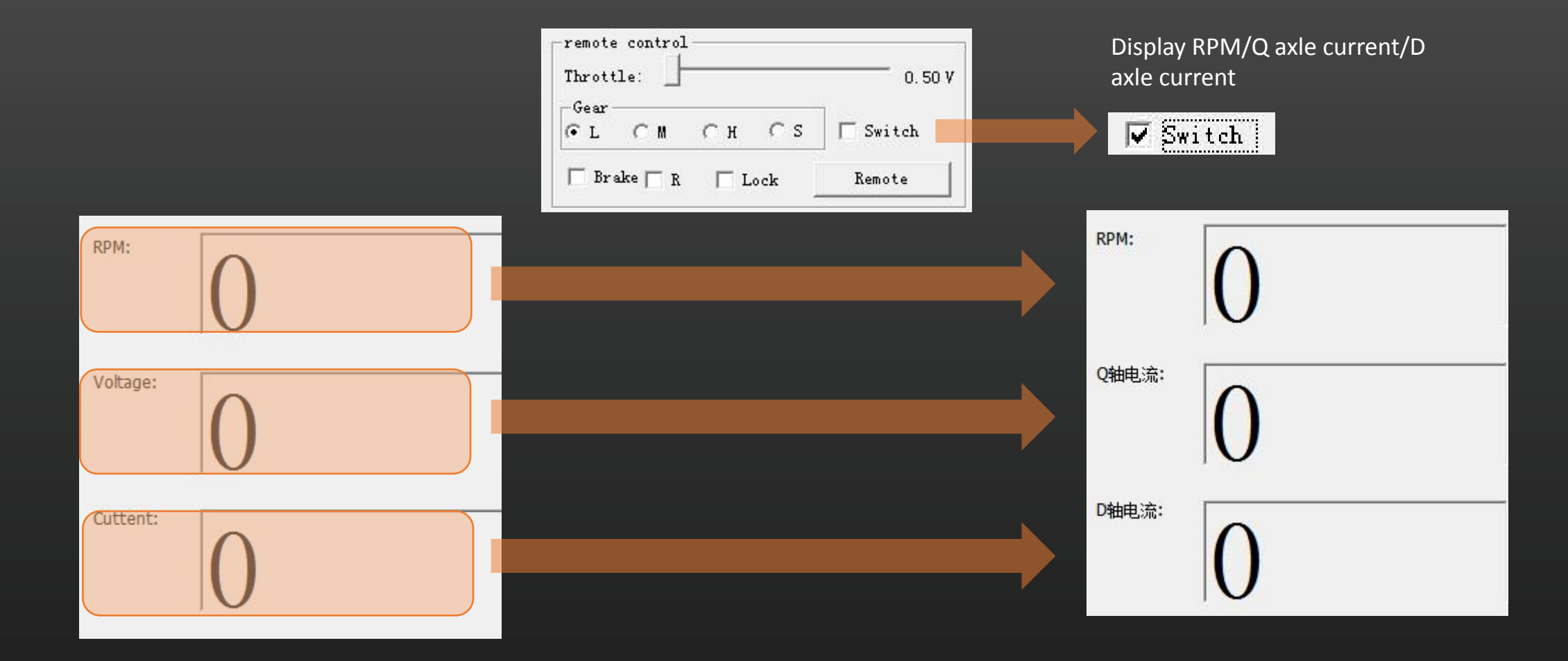

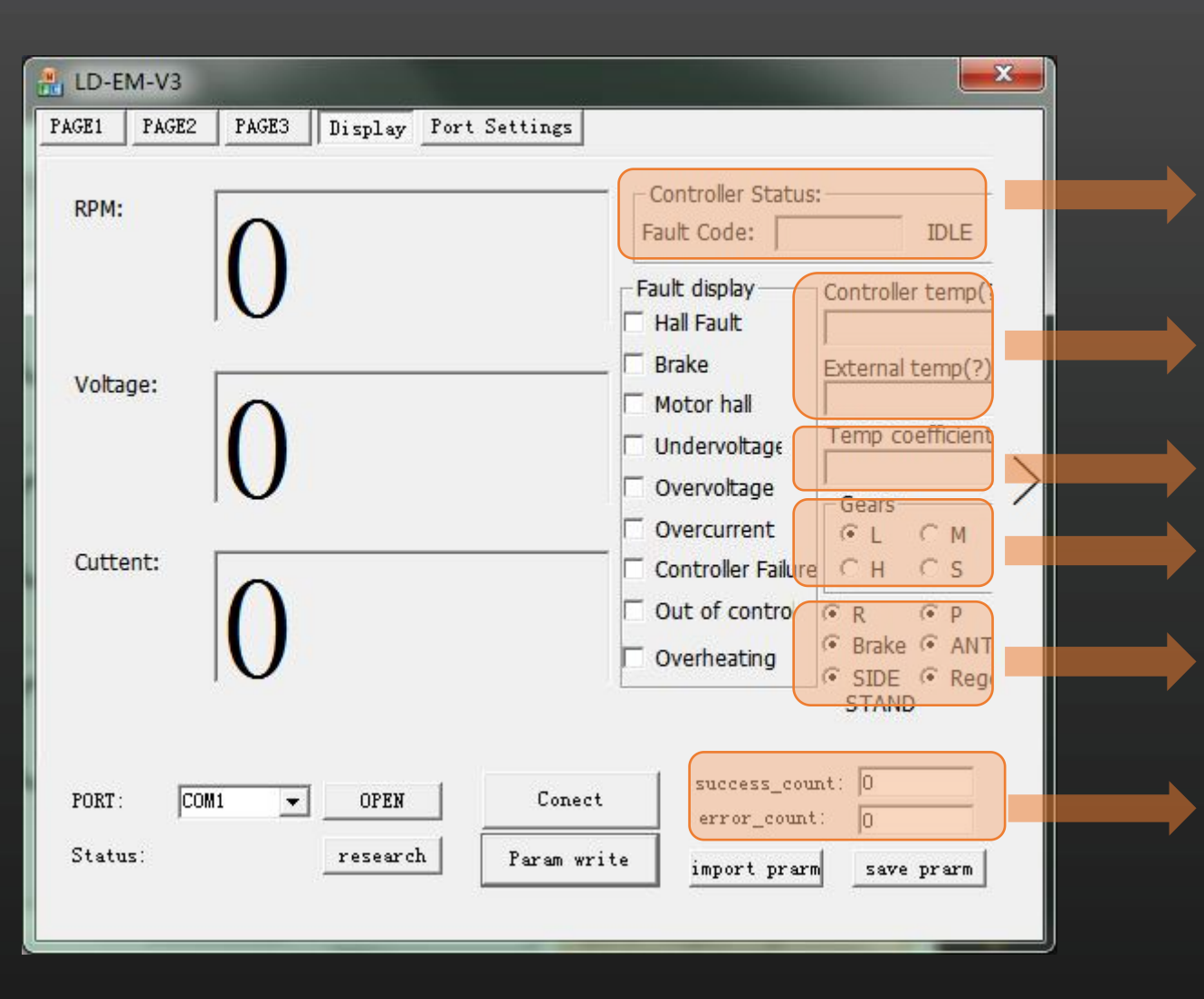

Fault code: Display fault code Controller temp: Display controller temp External temp: Display motor temp Temp coefficient: Display the controller hardware value Gears: Display the gear in real time Status: Display the controller status in real time

Connection: Display if controller connection is normal

# Parameter setting description 3.6 Setting for Advanced page

| rAGE1 PAGE3 Display _ Port Set                                                                                                    | tings                                             |               |  |
|----------------------------------------------------------------------------------------------------|---------------------------------------------------|---------------|--|
| Motor Setting<br>Pole pairs:<br>5                                                                                                    | Reversing the<br>speed limit(%):<br>EBS ratio(%): | 8 ÷           |  |
| ✓ exchange hall wire color Yellow-Blue         ✓ exchange phase wire color Blue-Green         Motor type       Hall shift Angle         ✓ surface-mount        V-type         176                                                                                                    | Low beake                                         | ☐ Secure boot |  |
| Out-put<br>C One-Lin  • Hall speedometter                                                                                                    |                                                   |               |  |
| Moving venicle booster       Cruise         Moving venicle booster       10         Speed ratio(%):       10         Moving venicle       1000         booster torque:       1000         Double voltage automatic identification settir         Double-voltage       Low         Hige | Ig                                                |               |  |
|                                                                                                    | Conect succ                                       | ess_count: 0  |  |
|                                                                                                    |                                                   |               |  |

In any page, error\_count enters ~ and then click shift button on the keyboard, then you can open the remote control function in extended page

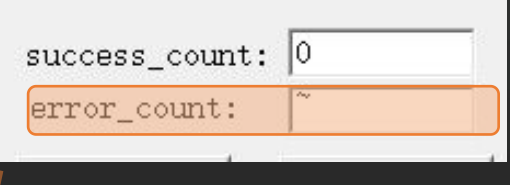

# Parameter setting description

### **3.6 parameter description (Advanced interface)**

| Motor Setting<br>Pole pairs:<br>24                                                                                               | Reversing the<br>speed limit(%):<br>EBS ratio(%):                   | 6 · · · · · · · · · · · · · · · · · · · |
|----------------------------------------------------------------------------------------------------|---------------------------------------------------------------------|-----------------------------------------|
| exchange hall wire color Yellow-Blue     exchange phase wire color Blue-Gree     Hall shift Angle     surface-moun V-type     60 | Motor noise reduce<br>Temperature protection<br>Initial temperature | ction Secure boot                       |
| Out-put<br>Out-Lin  Out-Dut  Hall speedometter                                                                                   | Over-temperature                                                    | 140                                     |
| Moving venicle booster Cruise                                                                                                    | Max temperature                                                     | 150                                     |
| Moving venicle<br>booster Speed 10 .                                                                                             | T.C.1:                                                              | 105                                     |
| Moving venicle 320                                                                                                    | DAMPING                                                             | 10                                      |
| Double voltage automatic identification setting                                                                                  | Display speed<br>adjustment:                                        | 9428                                    |

used to adjust speedometer display speed Fill in the multiple of 265

# Motor temp protection setting(Port settings: The corresponding motor temperature sensor model needs to be configured)

Intial temperature: the controller enters temperature protection to limit power when reaches the set temperature.

Over temperature: the controller enters the second stage temperature protection to limit the power when reaches the set temperature.

Max temperature: the controller cuts off the motor output when reaches the set temperature.

Controller temp protection settings (fill in the corresponding parameters according to the documents issued by the technical department) The controller enters the protection temperature: After reaching the set temperature, the controller enters the temperature protection and limits the power.

The controller stops output when reaching the set temperature +20°C

### DAMPING (range: 10~30)

Prevent motor auto-rotation failure. If the value is filled in too much, the motor will stop too fast and a current sound will appear when it is stationary.

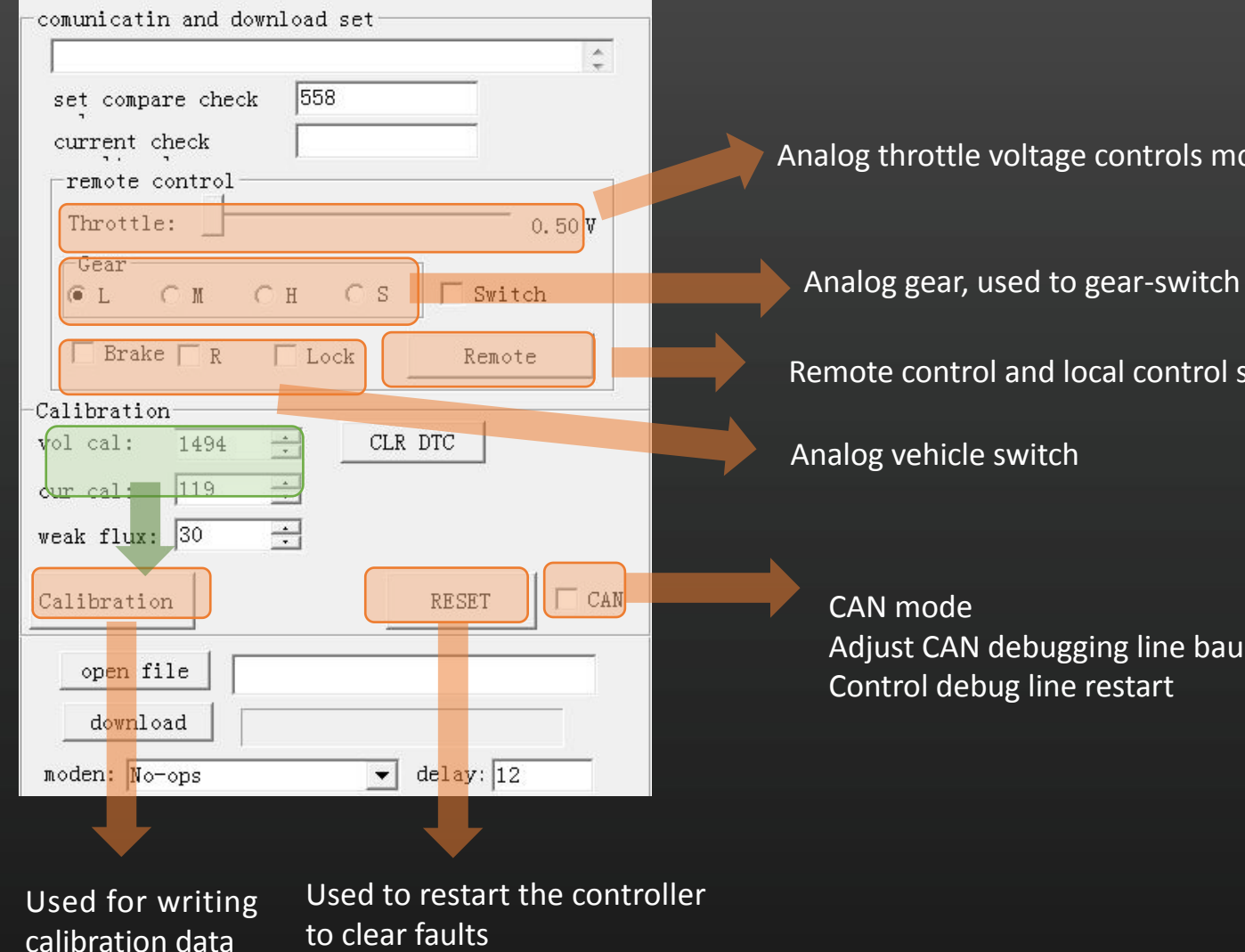

Analog throttle voltage controls motor operation

Remote control and local control switching

Adjust CAN debugging line baud rate and ID

| -Calibration           | 1         |       |                    |                    | -                      |                      |
|------------------------|-----------|-------|--------------------|--------------------|------------------------|----------------------|
| vol cal:               | 1494      | ÷ ÷   | CLR                | DTC                | A                      | uto_B                |
| cur cal:<br>weak flux: | 119<br>30 |       | ● 1M<br>● A<br>● E | С 50<br>С В<br>С F | )<br>СС 25<br>СС<br>СС | ЮС 125<br>С D<br>С H |
| Calibration            | ı         | 重启调试线 |                    | RES                | ET                     | CAN                  |

| PD0            | JTCK           | SWD            | PA11           |
|----------------|----------------|----------------|----------------|
| IO SW LA       | IO SW LA       | IO SW LA       | IO SW LA       |
| ● F C U C D    | F C U C D      | F U D          | ● F C U C D    |
| 1:empty_func ▼ | 1:empty_func V | 1:empty_func V | 1:empty_func ▼ |
| PB3            | PD1            | PA12           | PC15           |
| □ IO □ SW □ LA | IO SW LA       | IO SW LA       | ☐ IO ☐ SW ☐ LA |
| ○ F ○ U ○ D    | F U D          | F C U C D      | ● F ○ U ○ D    |
| 1:empty_func ▼ | 1:empty_func V | 1:empty_func • | 1:empty_func ▼ |
| PA0            | PB9            | PB4            | PA15           |
| ☐ IO ☐ SW ☐ LA | ☐ IO ☐ SW ☐ LA | ☐ IO ☐ SW ☐ LA | IO SW LA       |
| ● F ⊂ U ⊂ D    | ④ F ○ U ○ D    | ● F ○ U ○ D    | F C U C D      |
| 1:empty_func ▼ | 1:empty_func ▼ | 1:empty_func ▼ | 1:empty_func V |
| PB2            | PC14           | PB5            | PD15(empty)    |
| ☐ IO ☐ SW ☐ LA | IO SW LA       | IO SW LA       | □ IO □ SW □ LA |
| ● F ⊂ U ⊂ D    | F C U C D      | ● F C U C D    | ● F ○ U ○ D    |
| 1:empty_func ▼ | 1:empty_func ▼ | 1:empty_func ▼ | 1:empty_func ▼ |

The port interface selects port functions according to the actual needs of the vehicle.

The port and the actual corresponding location need to be set according to the (port description diagram of the document issued by the technical department)

#### IO is output

#### SW is for jog

LA is an effective switch between negative control and positive control. F U D is the function branch (for example, for the one-line communication function, select F for the Hall number output and select U for the speed output)

PD15 defaults to option 19. The CAN controller can select CANID through this port controller.

The port function and the setting interface function selection must be consistent. Example: EM80 port switch 3 speed settings

| PD0               | JTCK               | SWD               | PA11             |
|-------------------|--------------------|-------------------|------------------|
| IO SW LA          | IO SW LA           | IO SW LA          | □ IO □ SW □ LA   |
| F U D             | F U O D            | F U D             | ○ F ○ U ○ D      |
| 1:empty_func V    | 1:empty_func V     | 6:high_speed_sv - | 10:reverse_set ▼ |
| PB3               | PD1                | PA12              | PC15             |
| □ IO □ SW □ LA    | IO SW LA           | IO SW LA          | IO SW LA         |
| ● F ○ U ○ D       | F U D              | ● F O U C D       | F U D            |
| 18:sport_input ▼  | 1:empty_func V     | 8:stealavoid ▼    | 9:lamehome       |
| PA0               | PB9                | PB4               | PA15             |
| ☐ IO ☐ SW ☐ LA    | ☐ IO ☐ SW ☐ LA     | ☐ IO ☐ SW ☐ LA    | ☐ IO ☐ SW ☐ LA   |
| ● F ⊂ U ⊂ D       | ④ F ⊂ U ⊂ D        | ④ F ○ U ○ D       | ⓒ F ◯ U ◯ D      |
| 1:empty_func ▼    | 11:single_wire_α ✓ | 12:side_sustain ▼ | 1:empty_func     |
| PB2               | PC14               | PB5               | PD15(empty)      |
| IO SW LA          | ☐ IO ☐ SW ☐ LA     | ☐ IO ☐ SW ☐ LA    | □ IO □ SW □ LA   |
| ● F C U C D       | ④ F ○ U ○ D        | ④ F ⊂ U ⊂ D       | ● F ⊂ U ⊂ D      |
| 2:low_speed_swi ◄ | 22:LY_e_gear       | 16:high_break ▼   | 19:undef_IO_op ◄ |

| Current/Flux-Weakening                                                          | мтра 15                                                                                                    |
|---------------------------------------------------------------------------------|----------------------------------------------------------------------------------------------------|
| Max Current(A): 80                                                              |                                                                                                    |
| Flux-Weakening: 3000 KI: 220<br>Automatic logout enadlers<br>Logout time(S): 30 | Three-speedLow speed<br>current(%)Low(%): $60 \div$ Mid(%): $80 \div$ Mid speed<br>current(%)Mid (%): $80 \div$ Over $100 \div$ |
| Recovery time(S): 30                                                            | Hige(%):     100     Modulation:     5       Start phase current:     6000     protect time:     0                              |
| Constant speed/HHC                                                              | KP: 9000 Limit phase 6500<br>current:                                                                                           |
| Constant speed                                                                  | C Button 3 speer Switch 3 spee                                                                                                  |
| Max. limited RPM: 1000                                                          | defauilt gear ↓ Soft start enabled                                                                                              |
| Speed limit setting<br>Speed limited enable<br>Speed ratio(%): 42               | C Low Soft start grade:<br>Mid 12  Hige                                                                                         |

The port function and the setting interface function selection must be consistent. Example: EM80 port switch 3 speed settings

| PD0               | JTCK               | SWD               | PA11             |
|-------------------|--------------------|-------------------|------------------|
| IO SW LA          | IO SW LA           | IO SW LA          | □ IO □ SW □ LA   |
| F U D             | F U O D            | F U D             | ○ F ○ U ○ D      |
| 1:empty_func V    | 1:empty_func V     | 6:high_speed_sv - | 10:reverse_set ▼ |
| PB3               | PD1                | PA12              | PC15             |
| □ IO □ SW □ LA    | IO SW LA           | IO SW LA          | IO SW LA         |
| ● F ○ U ○ D       | F U D              | ● F O U C D       | F U D            |
| 18:sport_input ▼  | 1:empty_func V     | 8:stealavoid ▼    | 9:lamehome       |
| PA0               | PB9                | PB4               | PA15             |
| ☐ IO ☐ SW ☐ LA    | ☐ IO ☐ SW ☐ LA     | ☐ IO ☐ SW ☐ LA    | ☐ IO ☐ SW ☐ LA   |
| ● F ⊂ U ⊂ D       | ④ F ⊂ U ⊂ D        | ④ F ○ U ○ D       | ⓒ F ◯ U ◯ D      |
| 1:empty_func ▼    | 11:single_wire_α ✓ | 12:side_sustain ▼ | 1:empty_func     |
| PB2               | PC14               | PB5               | PD15(empty)      |
| IO SW LA          | ☐ IO ☐ SW ☐ LA     | ☐ IO ☐ SW ☐ LA    | □ IO □ SW □ LA   |
| ● F C U C D       | ④ F ○ U ○ D        | ④ F ⊂ U ⊂ D       | ● F ⊂ U ⊂ D      |
| 2:low_speed_swi ◄ | 22:LY_e_gear       | 16:high_break ▼   | 19:undef_IO_op ◄ |

| Current/Flux-Weakening                                                          | мтра 15                                                                                                    |
|---------------------------------------------------------------------------------|----------------------------------------------------------------------------------------------------|
| Max Current(A): 80                                                              |                                                                                                    |
| Flux-Weakening: 3000 KI: 220<br>Automatic logout enadlers<br>Logout time(S): 30 | Three-speedLow speed<br>current(%)Low(%): $60 \div$ Mid(%): $80 \div$ Mid speed<br>current(%) $100 \div$ Wir (%) $00 \div$ |
| Recovery time(S): 30                                                            | Start phase 6000 protect time: 0                                                                                           |
| Constant speed/HHC                                                              | KP: 9000 Limit phase 6500<br>current:                                                                                      |
| Constant speed                                                                  | C Button 3 speer Switch 3 spee                                                                                             |
| Max. limited RPM: 1000                                                          | defauilt gear ↓ ✓ Soft start enabled                                                                                       |
| Speed limit setting<br>Speed limited enable<br>Speed ratio(%): 42               | C Low Soft start grade:<br>Mid 12  Hige                                                                                    |

The port function and the setting interface function selection must be consistent. Example: EM80 port One Line speedometer settings

| PD0              | JTCK                | SWD               | PA11             |
|------------------|---------------------|-------------------|------------------|
| IO SW LA         | IO SW LA            | IO SW LA          | IO SW LA         |
| ● F C U C D      | F U D               | ● F O U O D       | ● F C U C D      |
| 1:empty_func ▼   | 1:empty_func V      | 7:egear_butten ▼  | 10:reverse_set ▼ |
| PB3              | PD1                 | PA12              | PC15             |
| IO SW LA         | IO SW LA            | ☐ IO ☐ SW ☐ LA    | IO SW LA         |
| ● F C U C D      | F C U C D           | ⓒ F ○ U ○ D       | F U D            |
| 18:sport_input ▼ | 1:empty_func V      | 8:stealavoid ▼    | 9:lamehome       |
| PA0              | PB9                 | PB4               | PA15             |
| □ IO □ SW □ LA   | ☐ IO ☐ SW ☐ LA      | □ IO □ SW □ LA    | ☐ IO ☐ SW ☐ LA   |
| ● F ⊂ U ⊂ D      | @ F ⊂ U ⊂ D         | ● F ○ U ○ D       | ④ F ○ U ○ D      |
| 1:empty_func ▼   | 11:single_wire_cd ▼ | 12:side_sustain ▼ | 1:empty_func ▼   |
| PB2              | PC14                | PB5               | PD15(empty)      |
| ☐ IO ☐ SW ☐ LA   | IO SW LA            | ☐ IO ☐ SW ☐ LA    | ☐ IO ☐ SW ☐ LA   |
| ④ F ⊂ U ⊂ D      | ● F C U C D         | ● F ○ U ○ D       | ● F ○ U ○ D      |
| 1:empty_func ▼   | 22:LY_e_gear ▼      | 16:high_break ▼   | 19:undef_IO_op ▼ |

| Motor Setting                                                                                                    | Reversing the                | 6                   |
|----------------------------------------------------------------------------------------------------|------------------------------|---------------------|
| Pole pairs:                                                                                                    | speed inflict 707.           | · · · ·             |
| 24                                                                                                    | EBS ratio(%):                | 15 .                |
| exchange hall wire color Yellow-Blue                                                                                                    | Motor noise redu             | ction 🔲 Secure boot |
| exchange phase wire color Blue-Gree<br>Hall shift Angle                                                                                                    | Temperature prote            | ction               |
| surface-moun V-type                                                                                                    | Initial temperature          | 120                 |
| Out-put                                                                                                    | Over-temperature             | 140                 |
| One-Lin     One-Lin     O | Max temperature              | 150                 |
| Moving venicle<br>booster Speed 10                                                                                                    | T.C.1:                       | 105                 |
| Moving venicle 320                                                                                                    | DAMPING                      | 10                  |
| Double voltage automatic identification setting                                                                                                    | Display speed<br>adjustment: | 9428                |

The port function and the setting interface function selection must be consistent. Example: EM80 port hall speedometer settings

| PD0<br>IO SW LA<br>F U D<br>1:empty_func V | JTCK<br>IO SW LA<br>F C U C D<br>1:empty_func - | SWD<br>IO SW □ LA<br>● F ○ U ○ D<br>7:egear_butten ▼ | PA11<br>□ IO □ SW □ LA<br>● F ○ U ○ D<br>10:reverse_set ▼ | Motor Setting<br>Pole pairs:<br>24         | Reversing the<br>speed limit(%): 6<br>EBS ratio(%): 1 | 5 <u>·</u>     |
|--------------------------------------------|-------------------------------------------------|------------------------------------------------------|-----------------------------------------------------------|--------------------------------------------|-------------------------------------------------------|----------------|
|                                            |                                                 |                                                      | PC15                                                      | exchange phase wire color Blue-Gre         | Motor noise reducti                                   | on Secure boot |
| • F C U C D                                | I IOI SWI LA                                    | • F C U C D                                          | ● E C U C D                                               | Motor type Hall shift Angle                |                                                       |                |
| 18:sport_input 💌                           | 1:empty_func                                    | 8:stealavoid 👻                                       | 9:lamehome                                                | ● surface-moun  V-type 60                  | Initial temperature                                   | 120            |
| PA0                                        | PB9                                             | PB4                                                  | PA15                                                      | Out-put                                    | Over-temperature                                      | 140            |
|                                            |                                                 |                                                      |                                                           | C One-Lin • Hall speedometter              | Max temperature                                       | 150            |
|                                            | • F C U C D                                     | • F • U • D                                          | • F C U C D                                               | Moving venicle booster 🗌 Cruise            | Hax temperature                                       |                |
| 1:empty_tunc                               | 13:hal_smulat_o                                 | 12:side_sustain                                      | 1:empty_func                                              | Moving venicle                             | T.C.1:                                                | 105            |
| PB2                                        | PC14                                            | PB5                                                  | PD15(empty)                                               | Moving venicle                             | DAMPING                                               | 10             |
|                                            |                                                 |                                                      |                                                           | booster torque:                            | 5. 1                                                  | 10             |
| • F C U C D                                | • F • U • D                                     | • F • U • D                                          | ● F ○ U ○ D                                               | Double voltage automatic identification se | ting Display speed                                    | 9428           |
| 1:empty_func 💌                             | 22:LY_e_gear 💌                                  | 16:high_break 💌                                      | 19:undef_IO_op ▼                                          | 🗌 Double-voltage 🍳 Low 🔿 Hige              |                                                       |                |

## Error code 4.1 error code

| Error Code           |           |                               |  |
|----------------------|-----------|-------------------------------|--|
| E_BRAKE_ON           | 0x001     | Brake                         |  |
| OVER_CURRENT         | 0x02      | Hardware overcurrent          |  |
| UNDER_VOLTAGE        | 0x04      | Under voltage                 |  |
| HALL_ERROR           | 0x08      | Hall error                    |  |
| OVER_VOLTAGE         | 0x10      | Over voltage                  |  |
| MCU_ERROR            | 0x20      | Controller error              |  |
| MOTOR_BLOCK          | 0x40      | Motor block error             |  |
| FOOTPLATE_ERR        | 0x80      | Throttle error                |  |
| SPEED_CONTROL        | 0x100     | Run away                      |  |
| WRITING_EEPROM       | 0x200     | EEROM writing                 |  |
| START_UP_FAILURE     | 0x800     | Quality inspection failure    |  |
| OVERHEAT             | 0x1000    | Controller overheat           |  |
| OVER_CURRENT1        | 0x2000    | Software overcurrent          |  |
| ACCELERATE_PADAL_ERR | 0x4000    | Throttle failure              |  |
| ICS1_ERR             | 0x8000    | Current sensor error 1        |  |
| ICS2_ERR             | 0x10000   | Current sensor error 2        |  |
| BREAK_ERR            | 0x20000   | Brake failure                 |  |
| HALL_SEL_ERROR       | 0x40000   | Hall error                    |  |
| MOSFET_DRIVER_FAULT  | 0x80000   | Driver failure                |  |
| MOSFET_HIGH_SHORT    | 0x100000  | MOS tube short circuit        |  |
| PHASE_OPEN           | 0x200000  | Phase wire connection failure |  |
| PHASE_SHORT          | 0x400000  | phase wire short circuit      |  |
| MCU_CHIP_ERROR       | 0x800000  | Controller failure            |  |
| PRE_CHARGE_ERROR     | 0x1000000 | Pre-charge failure            |  |
| OVERHEAT1            | 0x8000000 | Motor overheat                |  |
| SOC_ZERO_ERROR       | 0x8000000 | SOC 0 error                   |  |

# **Error code** 4.1 error code

| Error Code                                                    |      |                            |  |  |
|---------------------------------------------------------------|------|----------------------------|--|--|
| MCU_CHIP_ERROR                                                | 0x24 | Controller error           |  |  |
| FOOTPLATE_ERR                                                 | 0x12 | Throttle erroe             |  |  |
| OVER_CURRENT                                                  | 0x42 | Over current               |  |  |
| HALL_ERROR                                                    | 0x13 | Hall erroe                 |  |  |
| MAIN_RELAY_DRIVER                                             | 0x22 | Relay driver erroe         |  |  |
| UNDER_VOLTAGE                                                 | 0x14 | Under voltage              |  |  |
| OVERHEAT                                                      | 0x21 | Controller overheat        |  |  |
| CAN_COMMUNICATION_TIMEOUT                                     | 0x23 | CAN communicaiton timeout  |  |  |
| PRE_CHARGE_ERROR                                              | 0x25 | Pre-charge error           |  |  |
| SPI_COMMUNICATION_ERRO                                        | 0x31 | Sensor communication error |  |  |
| ANGLE_SENSER_ERROR                                            | 0x32 | Sensor error               |  |  |
| OVERHEAT1                                                     | 0x33 | Motor overheat             |  |  |
| OVERHEAT2                                                     | 0x34 | Radiator overheat          |  |  |
| MOTOR_BLOCK                                                   | 0x35 | Motor block erroe          |  |  |
| MAIN_RELAY_FAULT                                              | 0x43 | Relay error                |  |  |
| OTHER                                                         | 0x11 | Other                      |  |  |
| The high level blinks guickly and the low level blinks slowly |      |                            |  |  |

### After-sale analysis 5.1 After-sale analysis

For after-sale analysis, please refer to

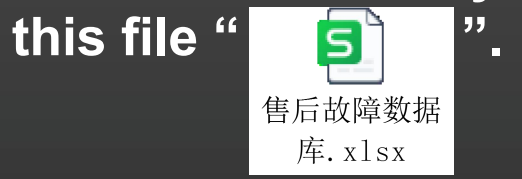